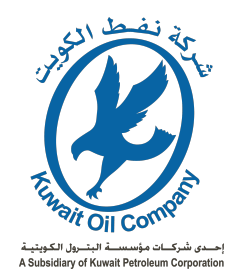

### K-Tendering Portal K-Companies Unified Portal Bidder/Supplier Bid Submission Guide

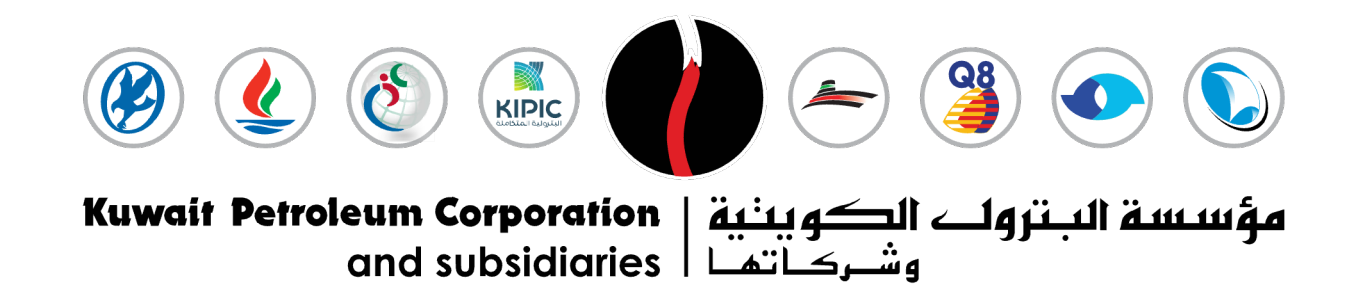

© 2024 Kuwait Oil Company (KOC)

# K-Tendering Portal

K-Tendering Portal is a unified Portal for K-Companies where Bidders/Suppliers and Business Partners can utilize it ensuring ease of use and uniformity across the Oil Sector in Kuwait.

#### Benefits for Business Partners:

- User Friendly
- Ease of Access
- Streamlined Tendering Process
- Enhance the Quality of Bids Submissions
- Carry out all Pre-Qualifications for the Common Categories Registration
- Ability to Participate in all Open Tenders of K-Companies without the hassle of registering multiple times separately

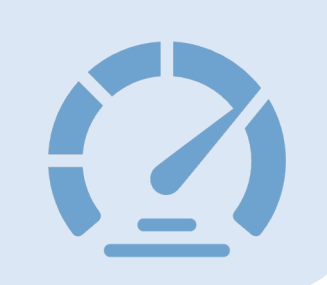

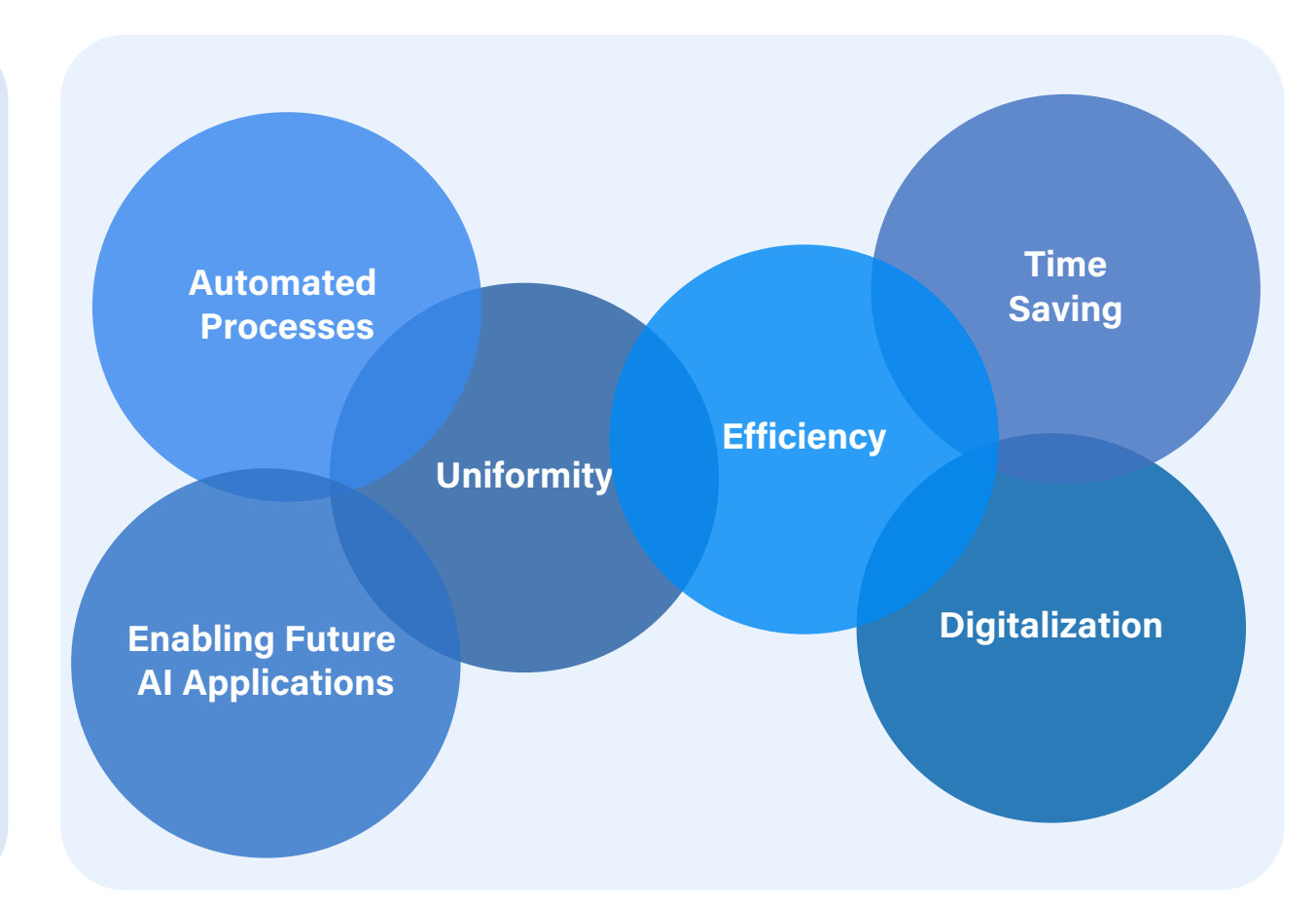

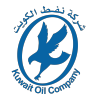

## **K-Tendering Portal**

#### Kuwait Oil Company Message regarding K-Tendering Portal to our Business Partners:

- Simplicity in allowing Business Partners to find relevant opportunities
- Expedite the overall process of Bid Submission and Award of Contracts
- Enhance & Ease the Process of Bids Submissions by the Business Partners
- Ease the communication channel between the Company and the Business Partners
- Increase the participation of Business Partners in upcoming/published RFQ's/RFP's
- Provide User Friendly interface/system wherein Business Partners can effortlessly utilize
- Provide upmost security to the Business Partners by guaranteeing a secure environment for sharing prices and commercial documents

Kuwait Oil Company is continuously working to improve and enhance the Tendering Process for its Business Partners aiming to achieve the highest possible standards and strengthen its relationship with its Contractors.

The following slides will stipulate in details how Business Partners can access K-Tendering Portal, overview their dashboard & what kind of information does it contain, from where new users can be added to the Organisation registered account and how to access restricted and unrestricted RFQ's/RFP's as well as how to submit their offers/bids.

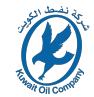

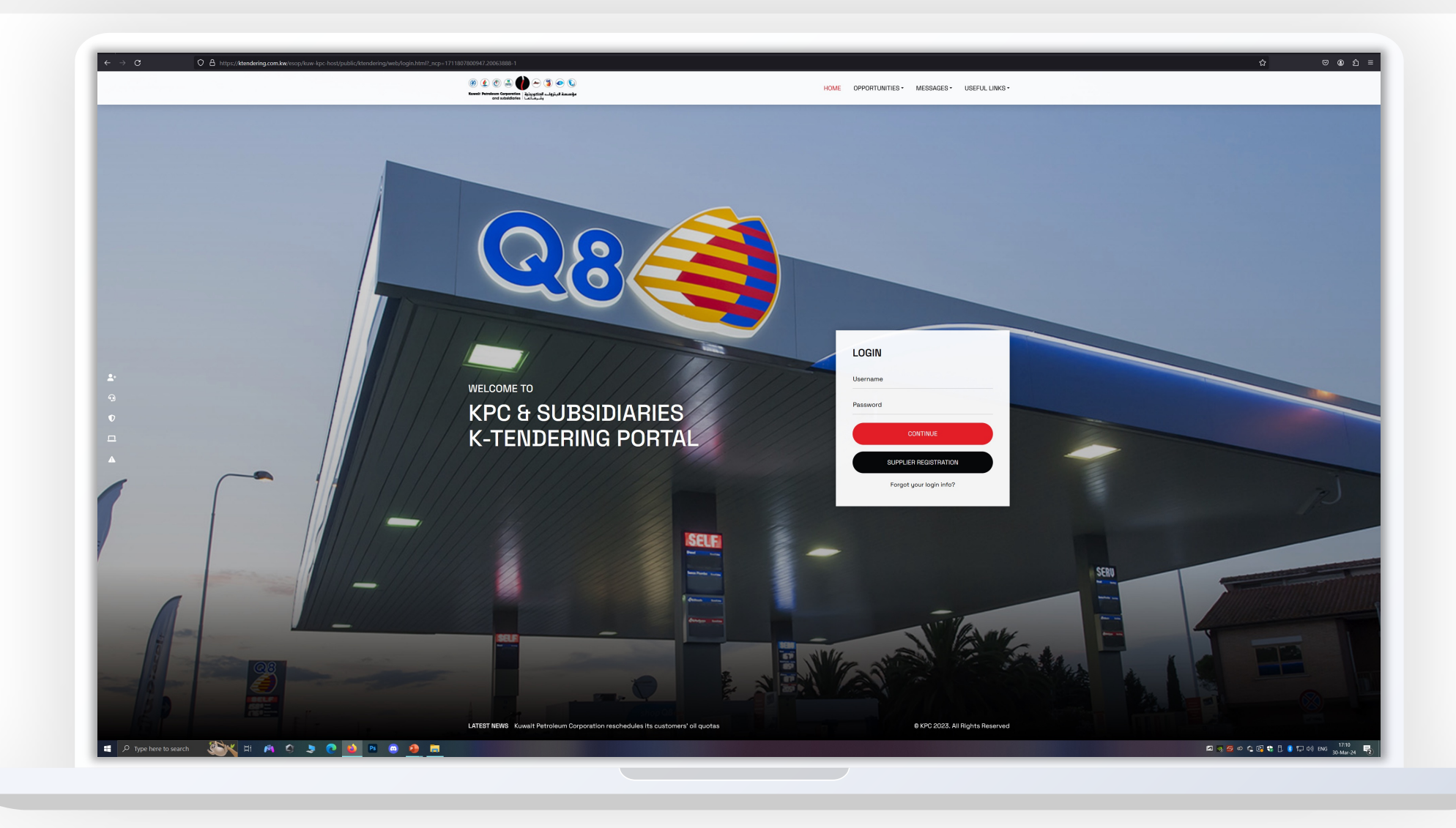

Business Partners can navigate to https://ktendering.com.kw and login using their credentials

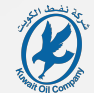

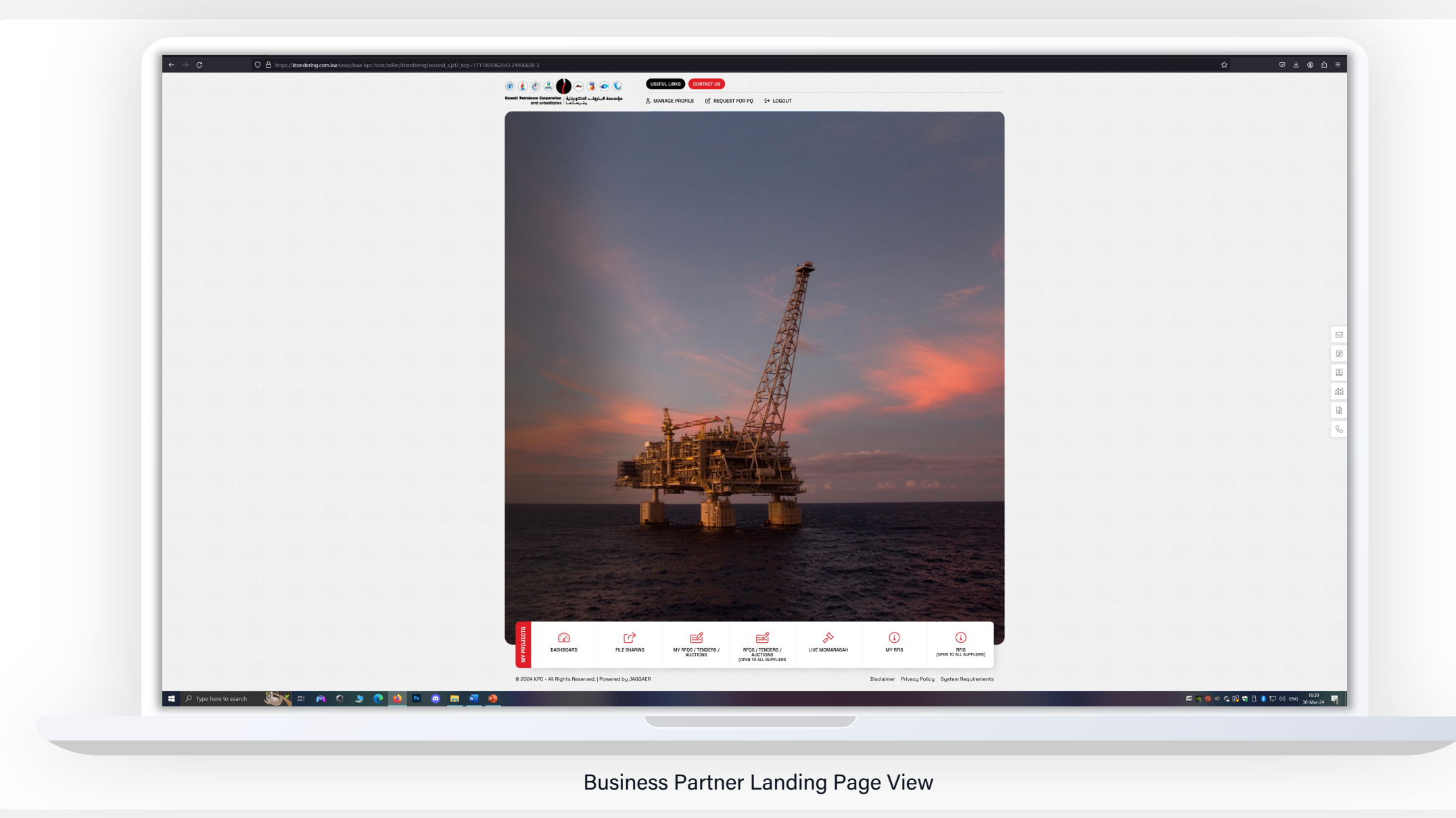

|     | ITRACTS IN NEGOTIATION      |                |                   | MY RFIS WITH PENDING                                  | RESPONSES          |               |                  |                          | OPEN AND PENDING AUCTIONS                |
|-----|-----------------------------|----------------|-------------------|-------------------------------------------------------|--------------------|---------------|------------------|--------------------------|------------------------------------------|
|     | No Contracts to display     |                |                   | No RFIs to display                                    |                    |               |                  |                          | No Auctions to display                   |
| 1   |                             |                |                   |                                                       |                    |               |                  |                          |                                          |
| RFX | OPEN TO ALL SUPPLIERS       |                |                   | MY RFQS WITH PENDING                                  | RESPONSES          |               |                  |                          | QUICK LINKS                              |
|     |                             | CURRENTLY OPEN | NEXT CLOSING DATE | TITLE                                                 | BUYER ORGANISATION | TIME TO CLOSE | CLOSING DATE     | RESPONSE STATUS          | -<br>STANDARD LINKS                      |
| RF  | 1                           | 3              | 30/05/2024 13:00  | RFP No. 4444444                                       | кос                | 2 Weeks       | 16/04/2024 13:15 | Response To Be Submitted | My Auctions<br>My Contracts              |
| RP  | €Q                          | 140            | 31/03/2024 13:00  | RFP No. 5555555                                       | кос                | 3 Weeks       | 23/04/2024 15:00 | Response To Be Submitted | Projects<br>NV RFIs                      |
| NEW | MERCACER (LART 20 DAVE)     |                |                   | KOC New Bidding Structure                             | кос                | 2 Months      | 13/06/2024 12:00 | Response To Be Submitted | My RFQs                                  |
| NEW | MESSAGES (LAST SU DATS)     |                |                   |                                                       | 100                |               | 28/06/2024 12:00 | To Buyer                 | Organisation Profile                     |
|     | To add content click 'Load' |                |                   | Maintenance of Pumps In<br>NK Water Handling Facility | NUC                | 2 Monuts      | 2000/2024 12:00  | No Response Prepareu     | wy Categories<br>Published Opportunities |
|     |                             |                |                   | RFP No. 2222222                                       | кос                | 3 Months      | 18/07/2024 15:00 | Response To Be Submitted | CUSTOM LINKS                             |
|     |                             |                |                   |                                                       |                    |               |                  |                          |                                          |
|     |                             |                |                   |                                                       |                    |               |                  |                          |                                          |
|     |                             |                |                   |                                                       |                    |               |                  |                          |                                          |
|     |                             |                |                   |                                                       |                    |               |                  |                          |                                          |
|     |                             |                |                   |                                                       |                    |               |                  |                          |                                          |
|     |                             |                |                   |                                                       |                    |               |                  |                          |                                          |
|     |                             |                |                   |                                                       |                    |               |                  |                          |                                          |
|     |                             |                |                   |                                                       |                    |               |                  |                          |                                          |
|     |                             |                |                   |                                                       |                    |               |                  |                          |                                          |
|     |                             |                |                   |                                                       |                    |               |                  |                          |                                          |
|     |                             |                |                   |                                                       |                    |               |                  |                          |                                          |
|     |                             |                |                   |                                                       |                    |               |                  |                          |                                          |
|     |                             |                |                   |                                                       |                    |               |                  |                          |                                          |
|     | ere la cont                 |                |                   |                                                       |                    |               |                  |                          |                                          |

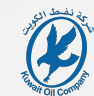

|    |                         |                         |                   |                                                                            | 505011050          |               |                  |                          |                                           |
|----|-------------------------|-------------------------|-------------------|----------------------------------------------------------------------------|--------------------|---------------|------------------|--------------------------|-------------------------------------------|
| Ÿ  | CONTRACTS IN NEGOTIATIC | JN .                    |                   | MY KEIS WITH PENDING R                                                     | ESPONSES           |               |                  |                          | OPEN AND PENDING AUCTIONS                 |
| 1. | No Contracts to displa  | a.                      |                   | No RFIs to display                                                         |                    |               |                  |                          | No Auctions to display                    |
| ۹  |                         |                         |                   |                                                                            |                    |               |                  |                          |                                           |
| £  | User Management         | Manage Users            |                   |                                                                            |                    |               |                  |                          |                                           |
|    | Manage Users +          | Users                   |                   | MY REQS WITH PENDING                                                       | RESPONSES          |               |                  |                          | QUICK LINKS                               |
|    | Manage Users            | User Roles<br>Divisions | NEXT CLOSING DATE | TITLE                                                                      | BUYER ORGANISATION | TIME TO CLOSE | CLOSING DATE     | RESPONSE STATUS          | STANDARD LINKS                            |
|    |                         | Default Users           | 30/05/2024 13:00  | RFP No. 4444444                                                            | кос                | 2 Weeks       | 16/04/2024 13:15 | Response To Be Submitted | My Auctions<br>My Contracts               |
|    |                         |                         | 31/03/2024 13:00  | RFP No. 5555555                                                            | кос                | 3 Weeks       | 23/04/2024 15:00 | Response To Be Submitted | Projects<br>Av RFIs                       |
|    |                         |                         |                   |                                                                            | KOC                | 0.14-19-1     | 13/06/2024 12:00 | To Buyer                 | My RFQs                                   |
|    | NEW MESSAGES (LAST 30 D | DAYS)                   |                   | KUC New Bloding Structure                                                  |                    | 2 Months      | 13/00/2024 12:00 | To Buyer                 | Liss of Unrecipities Organisation Profile |
|    | To add content click    | 'Load'                  |                   | RFP No. XXXXXXX -<br>Maintenance of Pumps in<br>NK Water Lendline Exciline | KOC                | 2 Months      | 28/06/2024 12:00 | No Response Prepared     | My Categories Published Opportunities     |
|    |                         |                         |                   | DED No. 2022222                                                            | KOC                | 2 Months      | 18/07/2024 15:00 | Researce To Be Submitted | CUSTOM LINKS                              |
|    |                         |                         | Load              |                                                                            |                    |               |                  | To Buyer                 |                                           |
|    |                         |                         |                   |                                                                            |                    |               |                  |                          |                                           |
|    |                         |                         |                   |                                                                            |                    |               |                  |                          |                                           |

At any page, the Business Partner may select User Management and manage the users (including their rights) of its Organisation Profile on K-Tendering Portal

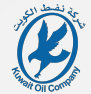

|                | 16:42 Arabia Standard Time          |                                                                         |              |                           |                             |                                   | Welcome Tester Al-Te |
|----------------|-------------------------------------|-------------------------------------------------------------------------|--------------|---------------------------|-----------------------------|-----------------------------------|----------------------|
| RFQs           |                                     |                                                                         |              |                           |                             |                                   |                      |
| My RFQs        | RFQs Open to All Suppliers          |                                                                         |              |                           |                             |                                   |                      |
| 3              |                                     |                                                                         |              |                           |                             |                                   |                      |
| All RFQs       | Enter Filter (type to start search) | •                                                                       |              |                           |                             |                                   |                      |
| Showing Result | 1 - 10 of 11 Show: 10 💌             |                                                                         |              |                           |                             |                                   | 0                    |
| •              | EVENT ID                            | TITLE                                                                   | PROJECT CODE | CLOSING DATE $\downarrow$ | STATUS                      | RESPONSE STATUS                   | BUYER ORGANISATION   |
| 1              | event_49911                         | RFP No. 2222222                                                         | 66051        | 18/07/2024 15:00          | <ul> <li>Running</li> </ul> | Response To Be Submitted To Buyer | кос                  |
| 2              | event_51167                         | RFP No. XXXXXXX - Maintenance of Pumps in NK Water<br>Handling Facility | 67031        | 28/06/2024 12:00          | <ul> <li>Running</li> </ul> | No Response Prepared              | кос                  |
| 3              | event_50000                         | KOC New Bidding Structure                                               | 66199        | 13/06/2024 12:00          | Running                     | Response To Be Submitted To Buyer | KOC                  |
| 4              | event_49929                         | RFP No. 5555555                                                         | 66055        | 23/04/2024 15:00          | <ul> <li>Running</li> </ul> | Response To Be Submitted To Buyer | KOC                  |
| 5              | event_49924                         | RFP No. 4444444                                                         | 66054        | 16/04/2024 13:15          | <ul> <li>Running</li> </ul> | Response To Be Submitted To Buyer | KOC                  |
| 6              | event_49921                         | RFP No. 3333333                                                         | 66053        | 17/01/2024 12:00          | Closed: To Be Opened        | Response Submitted To Buyer       | KOC                  |
| 7              | event_49913                         | RFP No. 200000                                                          | 66052        | 17/01/2024 10:47          | Closed: To Be Opened        | Response Submitted To Buyer       | KOC                  |
| 8              | event_49871                         | PIC Website Test record                                                 | 66058        | 16/01/2024 11:45          | Closed: Awarded             | Response Evaluated                | PIC                  |
| 9              | event_49870                         | Contracts I - S3                                                        | 66056        | 16/01/2024 00:04          | Closed: To Be Opened        | Response Submitted To Buyer       | кос                  |
| 10             | event_49834                         | Contracts I - S3 Bid                                                    | 66014        | 15/01/2024 23:10          | Closed: To Be Opened        | Response Submitted To Buyer       | кос                  |
|                |                                     |                                                                         |              |                           |                             |                                   |                      |
|                |                                     |                                                                         |              |                           |                             |                                   |                      |

Business Partners can access "My RFQs" from the Main Landing Page or the left side menu which shows Restricted RFQ's/RFP's wherein they are invited to Bid

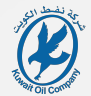

| 144 C            | RFQs Open to All Suppliers  |                                                                                                    |              |                                               |                             |                    |
|------------------|-----------------------------|----------------------------------------------------------------------------------------------------|--------------|-----------------------------------------------|-----------------------------|--------------------|
| Enter Filter (t) | type to start search) 👻     |                                                                                                    |              |                                               |                             |                    |
| Showing Result   | It 1 - 10 of 140 Show: 10 - |                                                                                                    |              |                                               |                             | 1 2 3 4 5          |
| •                | EVENT ID                    | TITLE                                                                                                    | PROJECT CODE | TIME LIMIT FOR EXPRESSING INTEREST $\uparrow$ | STATUS                      | BUVER ORGANISATION |
| ± 1              | event_51116                 | 1050930 - MAB - DC - PDM GASKETS FOR FIRE WATER VALVE GASKET PIT<br>CFP-179-010 IN U-156 TR2 (VEC 18 - 15) | 67548        | 31/03/2024 13:00                              | Running                     | KNPC               |
| 2                | event_51071                 | 1050887 - MAA - SPARE FOR MOTOR OPERATED VALVE                                                             | 67461        | 31/03/2024 13:00                              | <ul> <li>Running</li> </ul> | KNPC               |
| 3                | event_51065                 | 1050901 - BEARINGS - VEC (33-10)                                                                           | 67454        | 31/03/2024 13:00                              | <ul> <li>Running</li> </ul> | KNPC               |
| 4                | event_51063                 | 1050535 - MAA-D/C-Tools for New Workshop                                                                   | 67452        | 31/03/2024 13:00                              | <ul> <li>Running</li> </ul> | KNPC               |
| 5                | event_51045                 | 1050882 - MAA- (CFP) SPARE PARTS FOR COKE DRUM                                                             | 67434        | 31/03/2024 13:00                              | <ul> <li>Running</li> </ul> | KNPC               |
| 6                | event_51041                 | 1050875 - MAA - GT5 SPARE FOR NITROGEN GENERATION SYSTEM                                                   | 67429        | 31/03/2024 13:00                              | <ul> <li>Running</li> </ul> | KNPC               |
| 7                | event_51037                 | 1050866 - MAA - SPARE FOR MARINE EQUIPMENT                                                                 | 67422        | 31/03/2024 13:00                              | <ul> <li>Running</li> </ul> | KNPC               |
| 8                | event_51029                 | 1050886 - MAA-Spares (CFP) For Internals & Mixer                                                           | 67414        | 31/03/2024 13:00                              | <ul> <li>Running</li> </ul> | KNPC               |
| 9                | event_51028                 | 1050885 - MAA-Spares For Jacket Cooling Water Pumps                                                        | 67413        | 31/03/2024 13:00                              | <ul> <li>Running</li> </ul> | KNPC               |
| 10               | event_51024                 | 1050865 - MAA-SPARE PARTS FOR ANALYZER SYSTEM                                                              | 67408        | 31/03/2024 13:00                              | <ul> <li>Running</li> </ul> | KNPC               |
|                  |                             |                                                                                                    |              |                                               |                             |                    |
|                  |                             |                                                                                                    |              |                                               |                             |                    |

Similarly, Business Partners can access "RFQs Open to All Suppliers" wherein they can participate in these Public/Open Tenders

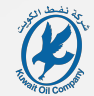

| Warning:                                     |                                                                                    | You have unread Buyer Attachments (1). Click here to read the files before Submitting your Response. X                                                                                                    |
|----------------------------------------------|------------------------------------------------------------------------------------|----------------------------------------------------------------------------------------------------|
| 16:43 Arabia Standard Time                   |                                                                                    | Welcome Tester Al-Tester 🛓                                                                                                    |
| ← RFQ: event_51167 - RFP No. XXXXXXX - Ma    | aintenance of Pumps in NK Water Handling Facility                                  |                                                                                                    |
| RFQ Details Messages (Unread 0)              |                                                                                    |                                                                                                    |
| Settings Buyer Attachments (1) Offer Submiss | sion Form Associated Users                                                         |                                                                                                    |
| → Y Response Status                          |                                                                                    |                                                                                                    |
| Response Status<br>No Response Prepared      |                                                                                    |                                                                                                    |
| ~ Overview                                   |                                                                                    |                                                                                                    |
| Event ID                                     | Title                                                                              |                                                                                                    |
| Description                                  | rer no. Accacac - maintenance or nança ar ne ware manung naciny<br>Supplier Access |                                                                                                    |
|                                              | By Invitation Only                                                                 |                                                                                                    |
| KWD                                          | res.kmu<br>No                                                                      |                                                                                                    |
| Buyer Organisation<br>KOC                    | Division<br>Contracts-I                                                            |                                                                                                    |
| Department                                   |                                                                                    |                                                                                                    |
| ✓ Date & Time Information                    |                                                                                    |                                                                                                    |
| Options for Viewing Responses<br>Sealed      | Publication - Date<br>30/03/2024 163812                                            |                                                                                                    |
| Closing - Date<br>28/06/2024 12:00           |                                                                                    |                                                                                                    |
| ✓ Awarding Strategy                          |                                                                                    |                                                                                                    |
| Supplier Response Ranking                    |                                                                                    |                                                                                                    |
| Uesi rive                                    |                                                                                    |                                                                                                    |
|                                              |                                                                                    |                                                                                                    |
|                                              |                                                                                    |                                                                                                    |
|                                              |                                                                                    |                                                                                                    |
|                                              |                                                                                    |                                                                                                    |
|                                              |                                                                                    |                                                                                                    |
|                                              |                                                                                    |                                                                                                    |
|                                              |                                                                                    |                                                                                                    |
|                                              |                                                                                    |                                                                                                    |
|                                              |                                                                                    | <b>•</b>                                                                                                    |
| 🔎 Type here to search 🛛 🏹 🖽 🎮                | C 🗦 🕐 💩 🖻 📾 🛲 🕸                                                                    | 전 및 영 수 수 값 및 한 다 이) BMG 1643 및 1643 및 1643 \\ 1643 \\ 164 |
|                                              |                                                                                    |                                                                                                    |
|                                              |                                                                                    |                                                                                                    |

Selecting an RFQ will land the Business Partner in this section wherein in the Settings he can view basic information about the RFQ

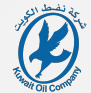

| A 16:43 Arabia Stand          | dard Time                                                          |             |                        | Welcome Tester Al-Te |
|-------------------------------|--------------------------------------------------------------------|-------------|------------------------|----------------------|
| ← RFQ: event_51167 - RFF      | P No. XXXXXXX - Maintenance of Pumps in NK Water Handling Facility | Running     |                        |                      |
| RFQ Details Messages (Un      | read 0)                                                            |             |                        |                      |
| Settings Buyer Attachment     | ts (1) Offer Submission Form Associated Users                      |             |                        |                      |
| Lo → Folders and Files List   | root s                                                             |             |                        | ··· Mass Daw         |
| Enter Filter (type to start : | search) 👻                                                          |             |                        |                      |
| Showing Result 1 - 1 of 1     | Show: 10 ¥                                                         |             |                        |                      |
| <b>▲</b>                      | FOU DER/FILE NAME 1                                                | DESCRIPTION | LAST MODIFICATION DATE |                      |
|                               |                                                                    |             |                        |                      |
| ,                             | 🛃 Tender Documents.zip                                             |             | 30/05/202416(25:59     |                      |
|                               |                                                                    |             |                        |                      |
|                               |                                                                    |             |                        |                      |
|                               |                                                                    |             |                        |                      |
|                               |                                                                    |             |                        |                      |
|                               |                                                                    |             |                        |                      |
|                               |                                                                    |             |                        |                      |
|                               |                                                                    |             |                        |                      |
|                               |                                                                    |             |                        |                      |
|                               |                                                                    |             |                        |                      |
|                               |                                                                    |             |                        |                      |
|                               |                                                                    |             |                        |                      |
|                               |                                                                    |             |                        |                      |
|                               |                                                                    |             |                        |                      |
|                               |                                                                    |             |                        |                      |
|                               |                                                                    |             |                        |                      |
|                               |                                                                    |             |                        |                      |
|                               |                                                                    |             |                        |                      |
|                               |                                                                    |             |                        |                      |
|                               |                                                                    |             |                        |                      |
|                               |                                                                    |             |                        |                      |
|                               |                                                                    |             |                        |                      |
|                               |                                                                    |             |                        |                      |
|                               |                                                                    |             |                        |                      |
|                               |                                                                    |             |                        |                      |
|                               |                                                                    |             |                        |                      |
|                               |                                                                    |             |                        |                      |
|                               |                                                                    |             |                        |                      |
|                               |                                                                    |             |                        |                      |
|                               |                                                                    |             |                        |                      |
| q                             |                                                                    |             |                        |                      |
| →                             |                                                                    |             |                        |                      |
| 🔲 🔎 Type here to search 🛛 🌋   | 💥 H 🛤 🌢 🧶 隆 💁 🙃 🧮 🤷 🗌                                              |             |                        | 1643<br>20-Mar-3     |
|                               |                                                                    |             |                        |                      |
|                               |                                                                    |             |                        |                      |

In the Buyer Attachment Section of the RFQ, you can download the Tender Documents by clicking on them or using the "Mass Download" button

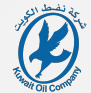

|                                                                                                    |                                           |                                                                                                    | ive unread Buyer Attachments (1). Click here to read the files before Submitting your Response. |
|----------------------------------------------------------------------------------------------------|-------------------------------------------|----------------------------------------------------------------------------------------------------|-------------------------------------------------------------------------------------------------|
| And Address of the owner, where the owner, where the owne | 16:42 Arabia Standard Time                |                                                                                                    | Welcome Tester Al-Tester                                                                        |
| ► RFQ: ev                                                                                                    | ent_51167 - RFP No. XXXXXXX - I           | Aaintenance of Pumps in NK Water Handling Facility • Rumma                                                                                                    | ···· Decline To Respond Intend To Respond                                                       |
| RFQ Details                                                                                                    | Messages (Unread 0)                       |                                                                                                    |                                                                                                 |
| Settings                                                                                                    | Buver Attachments (1) Offer Subn          | Issue From Associated Uses                                                                                                    |                                                                                                 |
|                                                                                                    |                                           |                                                                                                    |                                                                                                 |
| ] →                                                                                                    |                                           |                                                                                                    |                                                                                                 |
|                                                                                                    |                                           |                                                                                                    |                                                                                                 |
| Curr                                                                                                    | ency: KWD                                 |                                                                                                    |                                                                                                 |
|                                                                                                    |                                           |                                                                                                    |                                                                                                 |
| × 1.0                                                                                                    | OMMEDICAL DECIDINGE (ITEMS: 6 OUESTIC     | AF 11                                                                                                    |                                                                                                 |
| 1.0                                                                                                    | CHARLEN ALL PLOT ON OL (TILMO. 0, QUESTIN |                                                                                                    |                                                                                                 |
| ~                                                                                                    | 1 BIDDER'S CONFIRMATION -                 |                                                                                                    |                                                                                                 |
|                                                                                                    | QUESTION                                  | DESCRIPTION                                                                                                    | RESPONSE                                                                                        |
| 1.1.1                                                                                                    | Bidder's Confirmation                     | <ul> <li>Bidder confirms that it has examined and fully read &amp; understood all of the Tender Documents including the Technical Specifications along with all relevant appendices if any.</li> </ul>                                                                                                    |                                                                                                 |
| 1.1.2                                                                                                    | Bidder's Confirmation                     | <ul> <li>Bidder continues that in cases any of the ballow mandatory requirements are not submitted or in cases that different documents were attached against the question, then its Bid will be rejected.</li> </ul>                                                                                                    |                                                                                                 |
|                                                                                                    |                                           |                                                                                                    |                                                                                                 |
| ~                                                                                                    | .2 FORM OF TENDER, TENDER FEE AND BID     |                                                                                                    |                                                                                                 |
|                                                                                                    | QUESTION                                  | DESCRIPTION                                                                                                    | RESPONSE                                                                                        |
| 121                                                                                                    | Earm of Toorday                           |                                                                                                    |                                                                                                 |
| 1.2.1                                                                                                    |                                           | <ul> <li>Intel association control of the rout on intercent table control processing table control on the rout on intercent table control on the rout on intercent table control on the rout on intercent table control on the rout on intercent table control on the rout on intercent table control on the rout on intercent table control on the rout on the rout on intercent table control on the rout on intercent table control on the rout on the rout</li></ul> | (no file attached)                                                                              |
| 1.2.2                                                                                                    | Tender Fee                                | <ul> <li>The Bidder shall upload the Freder Fee Receipt ensuing that the Tender Fee Value is as per the Particular Instructions to the Bidder.</li> </ul>                                                                                                    | (no file attached)                                                                              |
|                                                                                                    |                                           | Note: 1. the Bidder must pay any bank charges required by the transmitting bank and by the receiving bank so that Kawali DI Company account will be credited with the full value of the Tender Fee.                                                                                                    |                                                                                                 |
|                                                                                                    |                                           | 2. Bidder shall, prior to the bid closing date, either physically submit in the Tender Box or counter the bank receipt of the Tender Fee baaring the RFP number and this and the name of the bidder.                                                                                                    |                                                                                                 |
|                                                                                                    |                                           | For further information. Refer to the Fundualize Instructions to the Bidder.                                                                                                    |                                                                                                 |
| 1.2.3                                                                                                    | Bid Bond                                  | The Bidder shall upload orgy of the original Bid Bidder sensing that the Bid Bidder Value is as part the Particular Instructions to the Bidder.     Note: Bidder sensing that the Bidder sensing that the Bidder sensing             | (no file attached)                                                                              |
|                                                                                                    |                                           | For further information, Refer to the Particular Institutions to the Bidder.                                                                                                    |                                                                                                 |
|                                                                                                    |                                           |                                                                                                    |                                                                                                 |
| ~                                                                                                    | .3 COMMERCIAL ATTACHMENTS TO THE F        | JAM OF TENDER-                                                                                                    |                                                                                                 |
|                                                                                                    | NOTE                                      | NOTE DETAILS                                                                                                    |                                                                                                 |
| 1.3.1                                                                                                    | General Note                              | The documents tested telew are part of the Attachments to the Form of Tender. The relevant Attachment shall be downloaded () e. extracted from the issued BFP Documents), duly speed, stamped, scanned and uploaded apainst the relevant question in this section along with any apporting documents specified therein.                                                                                                    |                                                                                                 |
|                                                                                                    | OUESTION                                  | 25C18704                                                                                                    | BESSONSE                                                                                        |
|                                                                                                    | Designation and Undertaking               |                                                                                                    |                                                                                                 |
| 1.3.2                                                                                                    | Declaration and Undertaking               | <ul> <li>The Bidder shall submit the declaration and details of its owners/partners as required.</li> <li>Refer to the relevant Attachment to the Form of Tender.</li> </ul>                                                                                                    | (no file attached)                                                                              |
|                                                                                                    | Designation of Commission                 |                                                                                                    | 6                                                                                               |
| Q Type berg t                                                                                                    | search 💦 Hi 👛                             |                                                                                                    |                                                                                                 |

In the Offer Submission Form, you can view the overall requirement(s) to be submitted such as mandatory commercial documents as well as the Prices

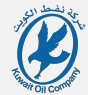

|                                                                                                    |                                           |                                                                                                    | ive unread Buyer Attachments (1). Click here to read the files before Submitting your Response. |
|----------------------------------------------------------------------------------------------------|-------------------------------------------|----------------------------------------------------------------------------------------------------|-------------------------------------------------------------------------------------------------|
| And Address of the owner, where the owner, where the owne | 16:42 Arabia Standard Time                |                                                                                                    | Welcome Tester Al-Tester                                                                        |
| ► RFQ: ev                                                                                                    | ent_51167 - RFP No. XXXXXXX - I           | Aaintenance of Pumps in NK Water Handling Facility • Rumma                                                                                                    | ···· Decline To Respond Intend To Respond                                                       |
| RFQ Details                                                                                                    | Messages (Unread 0)                       |                                                                                                    |                                                                                                 |
| Settings                                                                                                    | Buver Attachments (1) Offer Subn          | Issue From Associated Uses                                                                                                    |                                                                                                 |
|                                                                                                    |                                           |                                                                                                    |                                                                                                 |
| ] →                                                                                                    |                                           |                                                                                                    |                                                                                                 |
|                                                                                                    |                                           |                                                                                                    |                                                                                                 |
| Curr                                                                                                    | ency: KWD                                 |                                                                                                    |                                                                                                 |
|                                                                                                    |                                           |                                                                                                    |                                                                                                 |
| × 1.0                                                                                                    |                                           | AF 11                                                                                                    |                                                                                                 |
| 1.0                                                                                                    | CHARLEN ALL PLOT ON OL (TILMO. 0, QUESTIN |                                                                                                    |                                                                                                 |
| ~                                                                                                    | 1 BIDDER'S CONFIRMATION -                 |                                                                                                    |                                                                                                 |
|                                                                                                    | QUESTION                                  | DESCRIPTION                                                                                                    | RESPONSE                                                                                        |
| 1.1.1                                                                                                    | Bidder's Confirmation                     | <ul> <li>Bidder confirms that it has examined and fully read &amp; understood all of the Tender Documents including the Technical Specifications along with all relevant appendices if any.</li> </ul>                                                                                                    |                                                                                                 |
| 1.1.2                                                                                                    | Bidder's Confirmation                     | <ul> <li>Bidder continues that in cases any of the ballow mandatory requirements are not submitted or in cases that different documents were attached against the question, then its Bid will be rejected.</li> </ul>                                                                                                    |                                                                                                 |
|                                                                                                    |                                           |                                                                                                    |                                                                                                 |
| ~                                                                                                    | .2 FORM OF TENDER, TENDER FEE AND BID     |                                                                                                    |                                                                                                 |
|                                                                                                    | QUESTION                                  | DESCRIPTION                                                                                                    | RESPONSE                                                                                        |
| 121                                                                                                    | Earm of Toorday                           |                                                                                                    |                                                                                                 |
| 1.2.1                                                                                                    |                                           | <ul> <li>Intel association control of the rout on intercent table control processing table control on the rout on intercent table control on the rout on intercent table control on the rout on intercent table control on the rout on intercent table control on the rout on intercent table control on the rout on intercent table control on the rout on the rout on intercent table control on the rout on intercent table control on the rout on the rout</li></ul> | (no file attached)                                                                              |
| 1.2.2                                                                                                    | Tender Fee                                | <ul> <li>The Bidder shall upload the Freder Fee Receipt ensuing that the Tender Fee Value is as per the Particular Instructions to the Bidder.</li> </ul>                                                                                                    | (no file attached)                                                                              |
|                                                                                                    |                                           | Note: 1. the Bidder must pay any bank charges required by the transmitting bank and by the receiving bank so that Kawali DI Company account will be credited with the full value of the Tender Fee.                                                                                                    |                                                                                                 |
|                                                                                                    |                                           | 2. Bidder shall, prior to the bid closing date, either physically submit in the Tender Box or counter the bank receipt of the Tender Fee baaring the RFP number and this and the name of the bidder.                                                                                                    |                                                                                                 |
|                                                                                                    |                                           | For further information. Refer to the Fundualize Instructions to the Bidder.                                                                                                    |                                                                                                 |
| 1.2.3                                                                                                    | Bid Bond                                  | The Bidder shall upload orgy of the original Bid Bidder sensing that the Bid Bidder Value is as part the Particular Instructions to the Bidder.     Note: Bidder sensing that the Bidder sensing that the Bidder sensing             | (no file attached)                                                                              |
|                                                                                                    |                                           | For further information, Refer to the Particular Institutions to the Bidder.                                                                                                    |                                                                                                 |
|                                                                                                    |                                           |                                                                                                    |                                                                                                 |
| ~                                                                                                    | .3 COMMERCIAL ATTACHMENTS TO THE F        | JAM OF TENDER-                                                                                                    |                                                                                                 |
|                                                                                                    | NOTE                                      | NOTE DETAILS                                                                                                    |                                                                                                 |
| 1.3.1                                                                                                    | General Note                              | The documents tested telew are part of the Attachments to the Form of Tender. The relevant Attachment shall be downloaded () e. extracted from the issued BFP Documents), duly speed, stamped, scanned and uploaded apairst the relevant question in this section along with any apporting documents specified therein.                                                                                                    |                                                                                                 |
|                                                                                                    | OUESTION                                  | 25C18704                                                                                                    | BESSONSE                                                                                        |
|                                                                                                    | Designation and Undertaking               |                                                                                                    |                                                                                                 |
| 1.3.2                                                                                                    | Declaration and Undertaking               | <ul> <li>The Bidder shall submit the declaration and details of its owners/partners as required.</li> <li>Refer to the relevant Attachment to the Form of Tender.</li> </ul>                                                                                                    | (no file attached)                                                                              |
|                                                                                                    | Designation of Commission                 |                                                                                                    | 6                                                                                               |
| Q Type berg t                                                                                                    | search 💦 Hi 👛                             |                                                                                                    |                                                                                                 |

In the Offer Submission Form, you can view the overall requirement(s) to be submitted such as mandatory commercial documents as well as the Prices

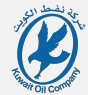

| * 1 0 4 0 | 16:48 Arabia Standard Time               |                                                                                                    | Welcome Tester Al-Teste                  |
|-----------|------------------------------------------|----------------------------------------------------------------------------------------------------|------------------------------------------|
| ← RFQ     | : event_51167 - RFP No. XXXXXXX -        | Maintenance of Pumps in NK Water Handling Facility e Ruesting                                                                                                    | Decline To Respond     Intend To Respond |
| RFQ Det   | alls Messages (Unread 0)                 |                                                                                                    | Begin the process of responding to       |
| Settings  | Buyer Attachments (1) Offer Sub          | isson Form Associated Users                                                                                                    |                                          |
| →I        |                                          |                                                                                                    |                                          |
| 1         |                                          |                                                                                                    |                                          |
|           | -                                        |                                                                                                    |                                          |
|           | Currency: KWD                            |                                                                                                    |                                          |
|           |                                          |                                                                                                    |                                          |
| ~         | 1. COMMERCIAL RESPONSE (ITEMS: 6, QUEST  | 248-12)                                                                                                    |                                          |
|           | V 1.1 BIDDER'S CONFIRMATION -            |                                                                                                    |                                          |
|           | QUESTION                                 | DESCRIPTION                                                                                                    | RESPONSE                                 |
|           | 1.1.1 Bidder's Confirmation              | * Bidder confirms that it has examined and fully read & understood all of the Tender Documenta including the Technical Specifications along with all relevant appendices if any.                                                                                                    |                                          |
|           | 1.1.2 Bidder's Confirmation              | Bidder confirms that in case any of the bidow mandatory requirements are not submitted or in case that different documents were attacked against the question, then its Bid will be rejected.                                                                                                    |                                          |
|           |                                          |                                                                                                    |                                          |
|           | V 1.2 FORM OF TENDER, TENDER FEE AND B   | 5 500 -                                                                                                    |                                          |
|           | QUESTION                                 | RESCRIPTION                                                                                                    | RESPONSE                                 |
|           | 1.2.1 Form of Tender                     | * The Bidder shall download the Form of Tender, fill the Contract price ensuring that it matches the final price of its Bid submitted in Company K. Tendering Portal. The Bidder shall duly sign, stamp then scan and upload the Form of Tender.                                                                                                    | (no file attached)                       |
|           | 1.2.2 Tender Fee                         | The Bidder shall upload the Tender Fee Receipt ensuring that the Tender Fee Value is as per the Particular Instructions to the Bidder.                                                                                                    | (no file attached)                       |
|           |                                          | Note:<br>1. the Bider must py any bank charge required by the transmitting bank and by the receiving bank apt and bank and and Company account will be credited with the full value of the Tender Fee.                                                                                                    |                                          |
|           |                                          | 2. Bidder shall, prior to the bid closing date, either physically solubilit in the Tender Box or counter the bank receipt of the Tender Fae bearing the RFP number and title and the name of the bidder.                                                                                                    |                                          |
|           |                                          | For further information. Refer to the Particular Instructions to the Bidder.                                                                                                    |                                          |
|           | 1.2.3 Bia Bona                           | * The Bidder shall update copy of the original Bidd ensuing shall the Bidder Share Value as a pertile Principal Principal P | (no file attached)                       |
|           |                                          | For further information. Refer to the Particular Instructions to the Boder.                                                                                                    |                                          |
|           |                                          |                                                                                                    |                                          |
|           | $\sim$ 1.3 Commercial attachments to the | ORM OF TENDER -                                                                                                    |                                          |
|           | NOTE                                     | NOTE BETAILS                                                                                                    |                                          |
|           | 1.3.1 General Note                       | The documents listed below are part of the Attachments to the Form of Tender. The relevant Attachment shall be downloaded (i.e. extracted from the issued RFP Documents), duly signed, stamped, scanned and uploaded against the relevant question in this section along with any supporting documents specified therein                                                                                                    | n                                        |
|           | QUESTION                                 | DESCRIPTION                                                                                                    | RESPONSE                                 |
|           | 1.3.2 Declaration and Undertaking        | * The Bidder shall submit the declaration and details of its owners/partners as required.<br>Refer to the relevant Attachment to the Form of Tender.                                                                                                    | (no file attached)                       |
|           | 1.3.3 Declaration of Commission          | * The Bidder shall sign the declaration of commission in connection with State contracts and must comply with Law No. 25/1996 relating to declaration of commission. Note The surveyed in bidder where survey has its applicable in this Destroy of bidder and the Destroy of the Destroy of the Destroy        | (no file attached)                       |
|           |                                          |                                                                                                    |                                          |

Business Partner willing to Participate in the RFQ/RFP shall click on the "Intend to Respond" button at the top right of the screen

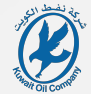

| <ul> <li>C + C + C + C + C + C + C + C + C + C +</li></ul> | event_51167 - RFP No. XXX          |                                                                                                    |                                                                                                    |                                                                 |
|------------------------------------------------------------|------------------------------------|----------------------------------------------------------------------------------------------------|----------------------------------------------------------------------------------------------------|-----------------------------------------------------------------|
| ← RFQ:                                                     | event_51167 - RFP No. XXX          |                                                                                                    |                                                                                                    | Welcome Tester Al-Tester 🛓                                      |
| RFQ Detail                                                 |                                    | XXXXX - Maintenance of Pumps in NK Water Handling Facility                                                                                                    | ning                                                                                                    | Set Currency     Online Questionnaire In Excel     Submit Offer |
| Settings                                                   | ils Messages (Unread 0)            |                                                                                                    |                                                                                                    |                                                                 |
| ••                                                         | Buver Attachments (1)              | Offer Submission Form Associated Users                                                                                                    |                                                                                                    |                                                                 |
|                                                            |                                    |                                                                                                    |                                                                                                    |                                                                 |
|                                                            |                                    |                                                                                                    |                                                                                                    |                                                                 |
| 2                                                          | Your Response is not yet Submitte  | ted. To make it visible to the Buyer you must click 'Submit Response'                                                                                                    |                                                                                                    |                                                                 |
| ~                                                          | My Response Summary                |                                                                                                    |                                                                                                    |                                                                 |
|                                                            |                                    |                                                                                                    |                                                                                                    |                                                                 |
|                                                            |                                    | ENVELOPE                                                                                                    | INFO PARAMETERS                                                                                                    |                                                                 |
|                                                            | 1.                                 | Commercial Response                                                                                                    | Mandatory fields missing (16) Total Price                                                                                                    | 0                                                               |
|                                                            |                                    |                                                                                                    |                                                                                                    |                                                                 |
| c                                                          | Currency: KWD                      |                                                                                                    |                                                                                                    |                                                                 |
|                                                            |                                    |                                                                                                    |                                                                                                    |                                                                 |
|                                                            |                                    |                                                                                                    |                                                                                                    |                                                                 |
| v                                                          | 1. COMMERCIAL RESPONSE (ITEMS:     | /                                                                                                    |                                                                                                    |                                                                 |
|                                                            | $\sim$ 1.1 BIDDER'S CONFIRMATION - |                                                                                                    |                                                                                                    |                                                                 |
|                                                            | QUESTION                           | DESCRIPTION                                                                                                    |                                                                                                    | RESPONSE                                                        |
| 1.                                                         | .1.1 Bidder's Confirmation         | * Bidder confirms that it has examined and fully read & understood all of the Ter                                                                                                    | nder Documents including the Technical Specifications along with all relevant appendices if any.                                                               |                                                                 |
| 1.                                                         | 1.2 Bidder's Confirmation          | * Bidder confirms that in case any of the below mandatory requirements are no                                                                                                    | submitted or in case that different documents were attached against the guestion, then its Bid will be rejected.                                               |                                                                 |
|                                                            |                                    |                                                                                                    |                                                                                                    |                                                                 |
|                                                            | VI 2 FORM OF TENDER TENDER         | EEE AND BID BOND -                                                                                                    |                                                                                                    |                                                                 |
|                                                            |                                    |                                                                                                    |                                                                                                    |                                                                 |
|                                                            | QUESTION                           | DESCRIPTION                                                                                                    |                                                                                                    | RESPONSE                                                        |
| 1.                                                         | .2.1 Form of Tender                | * The Bidder shall download the Form of Tender, fill the Contract price ensuring                                                                                                    | that it matches the final price of its Bid submitted in Company K-Tendering Portal. The Bidder shall duly sign, stamp then scan and upload the Form of Tender. | (no file attached)                                              |
| 1.                                                         | .2.2 Tender Fee                    | * The Bidder shall upload the Tender Fee Receipt ensuring that the Tender Fee V                                                                                                    | Table is as per the Particular Instructions to the Bilder.                                                                                                    | (on file attacher)                                              |
|                                                            |                                    | Note:                                                                                                    |                                                                                                    | fine and environmentally                                        |
|                                                            |                                    | <ol> <li>the Bidder must pay any bank charges required by the transmitting bank and by<br/>2. Bidder shall prior to the bid closing data alther physically subwit in the Tender</li> </ol> | y the receiving bank so that Kuwait Oil Company account will be credited with the full value of the Tender Fee.                                                |                                                                 |
|                                                            |                                    | For further information. Refer to the Particular Instructions to the Bidder.                                                                                                    | uou o courre me cain recept o me rencer re desing me n'e namer ann me ann me name o me under.                                                                  |                                                                 |
| 1.                                                         | .2.3 Bid Bond                      | * The Bidder shall upload copy of the original Bid Bond ensuring that the Bid Bo                                                                                                    | nd Value is as per the Particular Instructions to the Bidder.                                                                                                  | (no file attached)                                              |
|                                                            |                                    | Note: Bidder shall, prior to the bid closing date, either physically submit in the Ter                                                                                                    | der Box or courier the original Bid Bond bearing the RFP number and title and the name of the bidder.                                                          | . ,                                                             |
|                                                            |                                    | For further information. Refer to the Particular Instructions to the Bidder.                                                                                                    |                                                                                                    |                                                                 |
|                                                            |                                    |                                                                                                    |                                                                                                    |                                                                 |
|                                                            | V 1.3 COMMERCIAL ATTACHMENT        | TS TO THE FORM OF TENDER -                                                                                                    |                                                                                                    |                                                                 |
| • <                                                        | NOTE                               | NOTE DETAILS                                                                                                    |                                                                                                    |                                                                 |
| γ<br>Ο Tyme-ber                                            | re to search                       |                                                                                                    |                                                                                                    |                                                                 |

After which, you can prepare your response. You may prepare a draft response or you may submit & withdraw your submitted response at any time before BCD

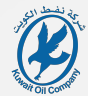

| You have now started to create you      | r response.                                                                                                  |                                                                                                    | Detail X                                                                                                    |
|-----------------------------------------|----------------------------------------------------------------------------------------------------|----------------------------------------------------------------------------------------------------|----------------------------------------------------------------------------------------------------|
| 16:48 Arabia Standard                   | Time                                                                                                    |                                                                                                    | Welcome Tester Al-Tester 🛓                                                                                                    |
| ← RFQ: event_51167 - RFP No             | b. XXXXXXX - Maintenance of Pumps in NK Water Handling Facility                                              |                                                                                                    | Set Currency     Online Questionnaire In Excel     Submit. Offer                                                                                                    |
| RFQ Details Messages (Unread            | 0)                                                                                                    |                                                                                                    | The entire entire questionnaire can be downloaded in Excel. This file can be saved,<br>completed offline and then imported which will populate the online questions with your<br>access? |
| Settings Buyer Attachments (1)          | Offer Submission Form Associated Users                                                                       |                                                                                                    |                                                                                                    |
| <b>→</b>                                |                                                                                                    |                                                                                                    |                                                                                                    |
| Your Response is not yet 5              | Submitted To make it visible to the Rover you must click 'Submit Resonse'                                    |                                                                                                    | *                                                                                                    |
|                                         |                                                                                                    |                                                                                                    |                                                                                                    |
| <ul> <li>My Response Summary</li> </ul> |                                                                                                    |                                                                                                    |                                                                                                    |
|                                         | ENVELOPE                                                                                                    | INFO PARAMETERS                                                                                                    |                                                                                                    |
| 1.                                      | Commercial Response                                                                                          | Mandatory fields missing (16) Total Price                                                                                                 | 0                                                                                                    |
|                                         |                                                                                                    |                                                                                                    |                                                                                                    |
| Currency: KWD                           |                                                                                                    |                                                                                                    |                                                                                                    |
|                                         |                                                                                                    |                                                                                                    |                                                                                                    |
|                                         |                                                                                                    |                                                                                                    |                                                                                                    |
| ✓ 1. COMMERCIAL RESPONSE                | (ITEMS: 6, QUESTIONS: 12)                                                                                    |                                                                                                    | /                                                                                                    |
| V 1.1 BIDDER'S CONFIRMA                 | rion -                                                                                                    |                                                                                                    |                                                                                                    |
| QUESTION                                | DESCRIPTION                                                                                                  |                                                                                                    | RESPONSE                                                                                                    |
| 1.1.1 Bidder's Confirmation             | * Bidder confirms that it has examined and fully read & understood all of the Tender Documents in            | tuding the Technical Specifications along with all relevant appendices if any.                                                            |                                                                                                    |
| 1.1.2 Bidder's Confirmation             | * Bidder confirms that in case any of the below mandatory requirements are not submitted or in c             | se that different documents were attached against the question; then its Bid will be rejected.                                            |                                                                                                    |
|                                         |                                                                                                    |                                                                                                    |                                                                                                    |
| V 1.2 FORM OF TENDER, TE                | INDER FEE AND BID BOND -                                                                                     |                                                                                                    |                                                                                                    |
| 01557101                                | 252223101                                                                                                    |                                                                                                    | 77704/25                                                                                                    |
| QUESTION                                | DESCRIPTION                                                                                                  |                                                                                                    | KESPUNSE                                                                                                    |
| 1.2.1 Form of Tender                    | * The Bidder shall download the Form of Tender, fill the Contract price ensuring that it matches the         | Inal price of its Bid submitted in Company K-Tendering Portal. The Bidder shall duly sign, stamp then scan and upload the Form of Tender. | (no file attached)                                                                                                    |
| 1.2.2 Tender Fee                        | * The Bidder shall upload the Tender Fee Receipt ensuring that the Tender Fee Value is as per the            | articular Instructions to the Bidder.                                                                                                    | (no file attached)                                                                                                    |
|                                         | Note:<br>1. the Bidder must pay any bank charges required by the transmitting hank and by the receiving hank | so that Kuwait Oli Company account will be credited with the full value of the Tender Fee.                                                |                                                                                                    |
|                                         | 2. Bidder shall, prior to the bid closing date, either physically submit in the Tender Box or courier the    | sank receipt of the Tender Fee bearing the RFP number and title and the name of the bidder.                                               |                                                                                                    |
|                                         | For further information. Refer to the Particular Instructions to the Bidder.                                 |                                                                                                    |                                                                                                    |
| 1.2.3 Bid Bond                          | * The Bidder shall upload copy of the original Bid Bond ensuring that the Bid Bond Value is as per           | e Particular Instructions to the Bidder.                                                                                                  | (no file attached)                                                                                                    |
|                                         | Note: Bidder shall, prior to the bid closing date, either physically submit in the Tender Box or courier     | he original Bid Bond bearing the RFP number and title and the name of the bidder.                                                         |                                                                                                    |
|                                         | . OF MINITE INVESTIGATION, VETELLA DE L'ANVAUEL HOUGHAUTE LA UNE JIEURI.                                     |                                                                                                    |                                                                                                    |
|                                         |                                                                                                    |                                                                                                    |                                                                                                    |
| V 1.3 COMMERCIAL ATTAC                  | nmenis to the Form of Ledder -                                                                               |                                                                                                    |                                                                                                    |
| < NOTE                                  | NOTE DETAILS                                                                                                 |                                                                                                    |                                                                                                    |
| 🔎 Type here to search 🛛 🎊               | K H A Q 🗦 💽 🌢 M 🙃 🛱 🖷 🗛                                                                                      |                                                                                                    | 🗖 💀 🧔 🕼 🗘 🔀 😓 🗍 🖓 🖓 🚧 🐘                                                                                                    |

Business Partners may utilize the "Online Questionnaire in Excel" button to download an Excel File and fill in the Unit Rates/Prices

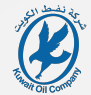

| You have now started to create your response. |                                                                                                    | Retail X<br>Wolvoma Tastas Al Tastas •                  |
|-----------------------------------------------|----------------------------------------------------------------------------------------------------|---------------------------------------------------------|
| ← RFO: event 51167 - RFP No XXXX              | XX - Maintenance of Pumos in NK Water Handling Facility                                                                                                    |                                                         |
| RFO Details Messages (Unread 0)               |                                                                                                    |                                                         |
| Settings Buver Attachments (1) Off            | er Submission Form Associated Users                                                                                                    |                                                         |
|                                               |                                                                                                    |                                                         |
|                                               |                                                                                                    | *                                                       |
| Tour Response is not yet submitted.           | omake i visiole lo tre buyer you mula circk sodimit response                                                                                                    |                                                         |
| <ul> <li>My Response Summary</li> </ul>       |                                                                                                    |                                                         |
| EM                                            | VELOPE INFO PARAMETERS                                                                                                    |                                                         |
| 1. 04                                         | mmercial Response Mandatory fields missing (16) Total Price                                                                                                    | ٥                                                       |
|                                               |                                                                                                    |                                                         |
| Currency: KWD                                 |                                                                                                    |                                                         |
|                                               |                                                                                                    |                                                         |
| 1. COMMERCIAL RESPONSE (ITEMS: 6,             | NUETIONS 12)                                                                                                    | 2                                                       |
| ~ 1.1 BIDDER'S CONFIRMATION -                 |                                                                                                    | Open the Response area to enter or modify your response |
| QUESTION                                      | DESCRIPTION                                                                                                    | RESPONSE                                                |
| 1.1.1 Bidder's Confirmation                   | <ul> <li>Bolder confirms that It has examined and fully read &amp; understood all of the Terede Documents including the Technical Specifications along with all relevant appendices if any.</li> </ul>                                                                                                    |                                                         |
| 1.1.2 Bidder's Confirmation                   | Boder contrast that in case any of the below mandatory requirements are not submitted or in case that different documents were attached against the question, then its Bit will be reacted,                                                                                                    |                                                         |
|                                               |                                                                                                    |                                                         |
| ✓ 1.2 FORM OF TENDER, TENDER FEE              | ND 8010 -                                                                                                    |                                                         |
| QUESTION                                      | DESCRIPTION                                                                                                    | RESPONSE                                                |
| 1.2.1 Form of Tender                          | * The Bidder shall download the Form of Tender, fill the Contract price ensuring that it matches the final price of its Bid submitted in Company K-Tendering Portal. The Bidder shall duly sign, stamp then scan and upload the Form of Tender.                                                                                                    | (no file attached)                                      |
| 1.2.2 Tender Fee                              | * The Bidder shall upload the Tender Fee Receipt ensuring that the Tender Fee Value is as per the Particular Instructions to the Bidder.                                                                                                    | (on the stracked)                                       |
|                                               | Note:                                                                                                    | (no ma ananian)                                         |
|                                               | In the about must by any can charge required by the infrastmitting cannulated by the resemptions to mark water of under the charge of the ledder real     Bidder shall, prior to the bid closing date, either physically submit in the Tender Box or courier the bank receipt of the Tender Fee banking the IFPP number and tills and the name of the bidder. |                                                         |
|                                               | For further information, Refer to the Particular Instructions to the Bidder.                                                                                                    |                                                         |
| 1.2.3 Bid Bond                                | The Bidder shall upload copy of the original Bid Bond ensuring that the Bid Bond Value is as per the Particular Instructions to the Bidder.<br>Note: Bidder shall, prior to the bid closing date, either physically submit in the Tender Box or occurier the original Bid Bond bearing the BP number and title and the name of the bidder.                    | (no file attached)                                      |
|                                               | For further information, Refer to the Perticular Instructions to the Bidder.                                                                                                    |                                                         |
|                                               |                                                                                                    |                                                         |
| V 1.3 COMMERCIAL ATTACHMENTS T                | ) THE FORM OF TENDER -                                                                                                    |                                                         |
| < NOTE                                        | NOTE DETAILS                                                                                                    | ( <b>p</b> )                                            |
| 🔎 Type here to search 🛛 🏹 🖽                   | A 0 3 0 <u>0 0 a m 1 0</u>                                                                                                    | □ 3 G @ C @ ♥ D ● 〒 0) ENG 1649<br>30 M#-24 号           |
|                                               |                                                                                                    |                                                         |

Otherwise, Business Partners may directly respond on the same web page by clicking the edit button 💉

| encorro/-       | - RFF NO. AAAAAA - Maintena          | ce of Punips in KK water nationing Facility • Kimma                                                                                                    | Save And Continue              | Cancer            | Jana Kastain |
|-----------------|--------------------------------------|----------------------------------------------------------------------------------------------------|--------------------------------|-------------------|--------------|
|                 |                                      |                                                                                                    |                                | Validate Response | Refrest      |
| Currency: KWD   | D                                    |                                                                                                    |                                |                   |              |
| COMMERCIAL RI   | RESPONSE (ITEMS: 6, QUESTIONS: 12)   |                                                                                                    |                                |                   |              |
| 1.1 BIDDER'S    | 'S CONFIRMATION -                    |                                                                                                    |                                |                   |              |
| QUESTIO         | ON                                   | DESCRIPTION                                                                                                    | RESPONSE                       |                   |              |
| 1.1 Bidder's C  | Confirmation                         | Bidder confirms that it has examined and fully read & understood all of the Tender Documents including the Technical Specifications along with all relevant appendices if any.                                                                                                    | Yes                            |                   | Ŧ            |
| 1.2 Bidder's C  | Confirmation                         | Bidder confirms that in case any of the below mandatory requirements are not submitted or in case that different documents were attached against the question, then its Bid will be rejected.                                                                                                    | Yes                            |                   | •            |
| 1.2 FORM OF     | DF TENDER, TENDER FEE AND BID BOND - |                                                                                                    |                                |                   |              |
| QUESTIO         | ON                                   | DESCRIPTION                                                                                                    | RESPONSE                       |                   |              |
| 2.1 Form of T   | Tender                               | The Bidder shall download the Form of Tender, fill the Contract price ensuring that it matches the final price of its Bid submitted in Company K-Tendering Pertai. The Bidder shall duly sign, stamp then scan and upload the Form of Tender.                                                                                                    | <i> </i>                       |                   | 0            |
| 2.2 Tender Fe   | Fee                                  | The Bidder shall upload the Tendor Fee Receipt ensuring that the Tendor Fee Value is as per the Particular Instructions to the Bidder.     Note:     The Bidder shall upload the Tendor Fee Receipt ensuring that the Tendor Fee Value is as per the Particular Instructions to the Bidder.     The Bidder shall upload the Tendor Fee Receipt ensuring that the Tendor Fee Value is as per the Particular Instructions to the Bidder.     To form the Bidder shall upload the Tendor Fee Value is as per the Particular Instructions to the Bidder.     To further Information. Befer to the Particular Instructions to the Bidder.     To further Information. Refer to the Particular Instructions to the Bidder. | Tender Fee.pdf                 | I 302 KB          | S #          |
| 2.3 Bid Bond    | d                                    | The Bidder shall upbad copy of the original Bid Bond executing that the Bid Bond Value is as per the Particular Instructions to the Bidder. Nove: Bidder shall, prior to the bid claring date, either physically submit in the Tender Box or courier the original Bid Bond bearing the RFP number and tBle and the name of the bidder. For further information. Before to the Particular Instructions to the Bidder.                                                                                                    | Bid Bond.pdf                   | 🕘   302 КВ        | S 1          |
| 1.3 COMMER      | RCIAL ATTACHMENTS TO THE FORM OF     | INVER-                                                                                                    |                                |                   |              |
| NOTE            |                                      | NOT ETAILS                                                                                                    |                                |                   |              |
| 3.1 General N   | Note                                 | The documents listed below are part of the Attachments to the Form of Tender. The relevant Attachment shall be downloaded (i.e. estracted from the Issued RFP Documents), duly signed, stamped, scanned and uploaded against the relevant question in this section along with any supporting documents specified therein.                                                                                                    |                                |                   |              |
| QUESTIO         | ON                                   | DESCRIPTION                                                                                                    | RESPONSE                       |                   |              |
| .3.2 Declaratio | tion and Undertaking                 | <ul> <li>The Bidder shall submit the declaration and details of its owners/partners as required.</li> <li>Refer to the relevant Attachment to the Form of Tander.</li> </ul>                                                                                                    | Dclaration and Undertaking.pdf | 🥝   302 КВ        | 5 <b>1</b>   |
| .3.3 Declaratio | tion of Commission                   | The Bidder shall sign the declaration of commission is connection with State contracts and must comply with Law No. 25/1994 relating to declaration of commission.     Not: The accessful Audor, where sort is an applicable to this Contract and must comply with Law No. 25/1994 relating to declaration of commission.     Not: The accessful Audor, where sort is an applicable to this Contract and must comply with Law No. 25/1994 relating to declaration of commission.     Not: The accessful Audor, where sort is an applicable to this Contract and must comply with Law No.                                                                                                    | Delaration of Commission.pdf   | 🥥   302 КВ        | а <b>н</b>   |
| 3.4 Governme    | ment Certificates                    | The Bidder shall submit the required government certificates. Refer to the relevant Attachment to the Form of Tandar.                                                                                                    | Government Certificates.pdf    | 302 KB            | S 🕈          |
| 3.5 Authorize   | zed Signatory                        | The Bidder shall submit its Authorized Signatory as required. Refer to the relevant Assochment to the Form of Tandee.                                                                                                    | Authorized Signatory.pdf       | 🥝   302 КВ        | S 🖠          |
| 3.6 Bank Deta   | etails                               | The Bidder shall submit its bank details. Refer to the relevant Attachment to the Form of Tender.                                                                                                    | Bank Details.pdf               | I 302 KB          | 9 <b>m</b>   |

Business Partners should respond to the Questions and Upload all necessary documents as required in the Offer Submission Form

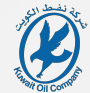

| Q: ever          | nt_51167 - RFP No. XXXXXXX - Mainter                                                                                                    | nance of Pumps in NK Water Handling Facility    Running                                                                                                    |                                                                                                    |                                        |                                            | Save And Continue                         | Cancel Save An    | id Return  |
|------------------|----------------------------------------------------------------------------------------------------|----------------------------------------------------------------------------------------------------|----------------------------------------------------------------------------------------------------|----------------------------------------|--------------------------------------------|-------------------------------------------|-------------------|------------|
|                  |                                                                                                    |                                                                                                    |                                                                                                    |                                        |                                            |                                           | Validate Response | Refresh    |
|                  |                                                                                                    |                                                                                                    |                                                                                                    |                                        |                                            |                                           |                   |            |
|                  | 1.4 OTHER ATTACHMENTS TO THE FORM OF TEN                                                                                                    | DER -                                                                                                    |                                                                                                    |                                        |                                            |                                           |                   |            |
|                  | QUESTION                                                                                                    | DESCRIPTION                                                                                                    |                                                                                                    |                                        |                                            | RESPONSE                                  |                   |            |
| 1.4.1            | All Other Attachments to the Form of Tender                                                                                                    | The Bidder shall download (i.e. extracted from the issued RFP Documents) all other Attachments to the Form of Tender which are not listed in the other section  | ons. The Bidder shall duly sign, stamp, scan and upload them along with any supporting documents specified therein.         |                                        |                                            | Drop File or Browse                       |                   | 0          |
|                  | 1.5 SUPPLEMENTARY LETTER(S) -                                                                                                    |                                                                                                    |                                                                                                    |                                        |                                            |                                           |                   |            |
|                  | QUESTION                                                                                                    | DESCRIPTION                                                                                                    |                                                                                                    |                                        |                                            | RESPONSE                                  |                   |            |
| 151              | Supplementary Letter(e)                                                                                                    | The Bidder shall download also strems and valued occur the Sunniamastery Later which use locurd by the Company                                                  |                                                                                                    |                                        |                                            |                                           |                   |            |
| 1.5.1            | Supprementary Letter(s)                                                                                                    | In close the Company has issued more than one Supplementary Letter, the Bidder shall download, sign, stamp, compile all of them and upload them in this Fit     | ald.                                                                                                    |                                        |                                            | Ø Drop File or Browse                     |                   | •          |
|                  |                                                                                                    |                                                                                                    |                                                                                                    |                                        |                                            |                                           |                   |            |
|                  | 1.6 UNIT RATES FOR MAINTENANCE - PRICE SECT                                                                                                    | TION                                                                                                    |                                                                                                    |                                        |                                            |                                           |                   |            |
|                  | CODE                                                                                                    | DESCRIPTION                                                                                                    | UNIT OF MEASUREMENT                                                                                                    | QUANTITY                               | UNIT PRICE                                 |                                           |                   | PRICE      |
| 1.6.1            |                                                                                                    | * Maintenance of Pump No. 1 as per the Technical Specifications provided in Appendix B.                                                                         | LS                                                                                                    | 1                                      | 70,000                                     |                                           |                   | 0          |
| 1.6.2            | 2                                                                                                    | * Maintenance of Pump No. 2 as per the Technical Specifications provided in Appendix B.                                                                         | LS                                                                                                    | 1                                      | 70,000                                     |                                           |                   | 0          |
| 1.6.3            | 3                                                                                                    | * Maintenance of Pump No. 3 as per the Technical Specifications provided in Appendix B.                                                                         | LS                                                                                                    | 1                                      | 70,000                                     |                                           |                   | 0          |
| 1.6.4            | 1                                                                                                    | * Maintenance of Pump No. 4 as per the Technical Specifications provided in Appendix B.                                                                         | LS                                                                                                    | 1                                      | 70,000                                     |                                           |                   | 0          |
| 1.6.5            | ī                                                                                                    | * Modification Services as per the Technical Specifications provided in Appendix A.                                                                             | LS                                                                                                    | 1                                      | 47,250                                     |                                           |                   | 0          |
| 1.6.6            | i                                                                                                    | * Replacement of Pumps as further detailed in Appendix A                                                                                                    | Per Pump                                                                                                    | 8                                      | 200,000                                    |                                           |                   | 0          |
|                  | NOTE                                                                                                    | NOTE DETAILS                                                                                                    |                                                                                                    |                                        |                                            |                                           |                   |            |
| 1.6.7            | 7 Pricing Note No. 1                                                                                                    | The above quantities are estimated and do not constitute a commitment on the part of the Company.                                                               |                                                                                                    |                                        |                                            |                                           |                   |            |
| 1.6.8            | Pricing Note No. 2                                                                                                    | The Bidder confirms that the above rates are inclusive of all items and services required for satisfactory operation and maintenance of the Pumps in NK Wate    | er Handling Facility as per the contract technical specifications including but not limited to Site office, manpower, proce | ss chemicals, consumables, materials   | , spare parts and all other required resou | urces and materials.                      |                   | - 11       |
| 1.6.9            | Pricing Note No. 2                                                                                                    | The Bidder understands and accept that the above rates shall be fixed for the duration of the Contract and shall be inclusive of all associated costs including | but not limited to the cost of all materials, accessories, licenses, manpower, delivery costs, duties and obligations, prot | its and overheads and all things neces | sary for the proper performance of the S   | Services in accordance with the Contract. |                   |            |
|                  |                                                                                                    |                                                                                                    |                                                                                                    |                                        |                                            | Sect                                      | tion Sub Total    | 0          |
|                  |                                                                                                    |                                                                                                    |                                                                                                    |                                        |                                            |                                           |                   |            |
|                  |                                                                                                    |                                                                                                    |                                                                                                    |                                        |                                            |                                           | Add/Mars Attacker |            |
|                  |                                                                                                    |                                                                                                    |                                                                                                    |                                        |                                            |                                           | AND IN AUDITIC    |            |
| 1                | 1.7 ADDITIONAL ATTACHMENTS AREA                                                                                                    |                                                                                                    |                                                                                                    |                                        |                                            |                                           |                   |            |
|                  |                                                                                                    |                                                                                                    |                                                                                                    |                                        |                                            |                                           |                   |            |
|                  | w wo watachments                                                                                                    |                                                                                                    |                                                                                                    |                                        |                                            |                                           |                   | č          |
|                  | and the second second sec |                                                                                                    |                                                                                                    |                                        |                                            |                                           |                   | 1652       |
| ۳ <sup>م</sup> 1 | ype here to search 🔊 🦉 🗄 🖊                                                                                                    | 4 5 Z C 🔐 🖱 💭 🗖 💆 🚱 👘 🖓                                                                                                    |                                                                                                    |                                        |                                            | S S S S S S                               | 口 🚺 💭 d0) ENG 30  | )-Mar-24 🔞 |

Business Partners shall fill in the Unit Price as required in the Offer Submission Form and shall read all the Pricing Notes if any

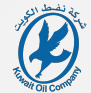

| e × .   | 16:53 Arabia Standard Time                      |                                                                                                    |                                                                                                    |                                                              |                                            | Welcome Tester Al-Tester 🔔 ^                   |
|---------|-------------------------------------------------|----------------------------------------------------------------------------------------------------|----------------------------------------------------------------------------------------------------|--------------------------------------------------------------|--------------------------------------------|------------------------------------------------|
| FQ: eve | ent_51167 - RFP No. XXXXXXX - Mainten           | nance of Pumps in NK Water Handling Facility    Running                                                                                                    |                                                                                                    |                                                              |                                            | Save And Continue Cancel Save And Return       |
|         |                                                 |                                                                                                    |                                                                                                    |                                                              |                                            | Validate Response Refresh                      |
|         | QUESTION                                        | DESCRIPTION                                                                                                    |                                                                                                    |                                                              | RESPONSE                                   | Update the Total Price after inputting changes |
| 12      | 4.1 All Other Attachments to the Form of Tender | The Bidder shall download (i.e. extracted from the issued RFP Documents) all other Attachments to the Form of Tender which are not listed in the                                                                                                    | he other sections. The Bidder shall duly sign, stamp, scan and upload them along with any supporting documents specified therein.           |                                                              | <i>∂</i> Drop File or                      | r Browse                                       |
|         | 1.5 SUPPLEMENTARY LETTER(S) -                   |                                                                                                    |                                                                                                    |                                                              |                                            |                                                |
|         | QUESTION                                        | DESCRIPTION                                                                                                    |                                                                                                    |                                                              | RESPONSE                                   |                                                |
| 1.3     | 5.1 Supplementary Letter(s)                     | The Bidder shall download, sign, stamp and upload copy the Supplementary Letter which was issued by the Company,<br>In case the Company has issued more than one Supplementary Letter, the Bidder shall download, sign, stamp, compile all of them and upload the | nem in this Field.                                                                                                    |                                                              | 🔗 Drop File or                             | r Browse                                       |
|         | 1.6 UNIT RATES FOR MAINTENANCE - PRICE SECT     | non                                                                                                    |                                                                                                    |                                                              |                                            |                                                |
|         | CODE                                            | DESCRIPTION                                                                                                    | UNIT OF MEASUREMENT                                                                                                    | QUANTITY                                                     | UNIT PRICE                                 | PRICE                                          |
| 1.0     | 6.1                                             | * Maintenance of Pump No. 1 as per the Technical Specifications provided in Appendix 8.                                                                                                    | LS                                                                                                    | 1 70,000                                                     |                                            | 70,000                                         |
| 1.0     | 6.2                                             | * Maintenance of Pump No. 2 as per the Technical Specifications provided in Appendix B.                                                                                                    | LS                                                                                                    | 1 70,000                                                     |                                            | 70,000                                         |
| 1.6     | 6.3                                             | * Maintenance of Pump No. 3 as per the Technical Specifications provided in Appendix B.                                                                                                    | LS                                                                                                    | 1 70,000                                                     |                                            | 70,000                                         |
| 1.0     | 6.4                                             | * Maintenance of Pump No. 4 as per the Technical Specifications provided in Appendix B.                                                                                                    | LS                                                                                                    | 1 70,000                                                     |                                            | 70,000                                         |
| 1.6     | 6.5                                             | * Modification Services as per the Technical Specifications provided in Appendix A.                                                                                                    | LS                                                                                                    | 1 47,250                                                     |                                            | 47,250                                         |
| 1.0     | 6.6                                             | * Replacement of Pumps as further detailed in Appendix A                                                                                                    | Per Pump                                                                                                    | 8 200,000                                                    |                                            | 1,600,000                                      |
|         | NOTE                                            | NOTE DETAILS                                                                                                    |                                                                                                    |                                                              |                                            |                                                |
| 1.0     | 6.7 Pricing Note No. 1                          | The above quantities are estimated and do not constitute a commitment on the part of the Company.                                                                                                    |                                                                                                    |                                                              |                                            |                                                |
| 1.0     | 6.8 Pricing Note No. 2                          | The Bidder confirms that the above rates are inclusive of all items and services required for satisfactory operation and maintenance of the Pump                                                                                                    | ps in NK Water Handling Facility as per the contract technical specifications including but not limited to Site office, manpower, process   | chemicals, consumables, materials, spare parts and all oth   | er required resources and materials.       |                                                |
| 1.0     | 6.9 Pricing Note No. 2                          | The Bidder understands and accept that the above rates shall be fixed for the duration of the Contract and shall be inclusive of all associated cost                                                                                                    | sts including but not limited to the cost of all materials, accessories, licenses, manpower, delivery costs, duties and obligations, profit | s and overheads and all things necessary for the proper perf | ormance of the Services in accordance with | the Contract.                                  |
|         |                                                 |                                                                                                    |                                                                                                    |                                                              |                                            | Section Sub Total 1,927,250                    |
|         |                                                 |                                                                                                    |                                                                                                    |                                                              |                                            | 4///10-10-10-10-10-10-10-10-10-10-10-10-10-1   |
|         |                                                 |                                                                                                    |                                                                                                    |                                                              |                                            |                                                |
|         | 1.7 ADDITIONAL ATTACHMENTS AREA                 |                                                                                                    |                                                                                                    |                                                              |                                            |                                                |
|         | No Attachments                                  |                                                                                                    |                                                                                                    |                                                              |                                            |                                                |
| 1       |                                                 |                                                                                                    |                                                                                                    |                                                              |                                            |                                                |
|         |                                                 |                                                                                                    | Total Price                                                                                                    |                                                              |                                            | 1,927,250                                      |
|         |                                                 |                                                                                                    |                                                                                                    |                                                              |                                            |                                                |
| 2       | Type here to search 🔊 🕅 🕫                       | A C 🤰 🕐 🙆 M 🙃 🧰 🖷 🧕                                                                                                    |                                                                                                    |                                                              |                                            | 🗖 🧠 🚭 🗢 😋 🚱 🕃 🕃 🕃 💭 (4) ENG 🛛 30-Mar-24 📑      |

After filling in all the Unit Prices, Business Partners shall click on the "Refresh" button at the top right in order to calculate and display the final Prices

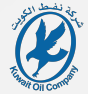

| Form of Tender<br>and<br>Attachments to the Form of Tender | <page-header><section-header><section-header><text><text><text><text><text><list-item><list-item></list-item></list-item></text></text></text></text></text></section-header></section-header></page-header> |
|------------------------------------------------------------|----------------------------------------------------------------------------------------------------|
|------------------------------------------------------------|----------------------------------------------------------------------------------------------------|

Business Partners shall copy and restate the Total Bid Price as shown in the Offer Submission Form (Previous Slide) into the Form of Tender

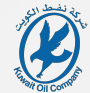

|         | 16:53 Arabia Standard Time             |                                                                                                    |                                                     | Welcome Tester Al-Tester  |
|---------|----------------------------------------|----------------------------------------------------------------------------------------------------|-----------------------------------------------------|---------------------------|
| event_8 | 51167 - RFP No. XXXXXXX - Mainte       | enance of Pumps in NK Water Handling Facility • Ruwing                                                                                                    | Save And Continue                                   | Cancel Save And Return    |
|         |                                        |                                                                                                    |                                                     | Validate Response Refresh |
|         |                                        |                                                                                                    |                                                     |                           |
|         |                                        |                                                                                                    |                                                     |                           |
|         |                                        | TOTAL PRICE                                                                                                    |                                                     | 1,927,250                 |
| Curren  | ncy: KWD                               |                                                                                                    |                                                     |                           |
| . сомм  | ERCIAL RESPONSE (ITEMS: 6, QUESTIONS:  | 12)                                                                                                    |                                                     |                           |
|         |                                        |                                                                                                    |                                                     |                           |
|         | BIDDER 3 CONFIRMATION -                |                                                                                                    |                                                     |                           |
|         | QUESTION                               | DESCRIPTION                                                                                                    | RESPONSE                                            |                           |
| 1.1.1   | Bidder's Confirmation                  | Bidder contrinue that it has enamined and fully read & understood all of the Tenter Documents including the Technical Specifications along with all relevant appendices if any.                                                                                                    | Yes                                                 | -                         |
| 1.1.2   | Bidder's Confirmation                  | Bidde confirms that in case way of the below mandatory requirements are not submitted or in case that different documents were attached against the question, then Its Ed will be rejected.                                                                                                    |                                                     |                           |
|         |                                        |                                                                                                    | Yes                                                 |                           |
|         |                                        |                                                                                                    |                                                     |                           |
| 1.2     | FORM OF TENDER, TENDER FEE AND BID BOI | NO-                                                                                                    |                                                     |                           |
|         | QUESTION                               | DESCRIPTION                                                                                                    | RESPONSE                                            |                           |
| 1.2.1   | Form of Tender                         |                                                                                                    |                                                     |                           |
|         |                                        |                                                                                                    | Form of Tender.pdf                                  | 🥥   63 KB 😋 📋             |
| 1.2.2   | Tender Fee                             | The Bidder shall upbade the Tender Fee Receipt ensuing that the Tender Fee Value is as per the Particular Instructions to the Bidder. Note:                                                                                                    | I Tender Fee.pdf                                    | 302 КВ 😋 📋                |
|         |                                        | 1. The Bidder must pay any taking required to the International point and on the Receiving Danks can be and Koward IOL Company account will be credited within the Tender Fee.<br>The Bidder must pay any taking required to the Receiving Danks can be and Koward IOL Company account will be credited within the Receiving Danks can be and the American Bidder (Ster Berger) account will be credited within the Receiving Danks can be and the American Bidder (Ster Berger) account will be credited within the Receiving Danks can be and the American Bidder (Ster Berger) account and the American Bidder (Ster Berger) account of the Bidder (Ster Berger) account will be credited within the American Bidder (Ster Berger) account of the Bidder (Ster Berger) account of the Bidder (Ster Berger) accoun     |                                                     |                           |
|         | 212111                                 |                                                                                                    |                                                     |                           |
| 1.2.3   | Bid Bond                               | <ul> <li>In testidant shall process only the original field base starting that the disk down Value as a port test "processing" with the disk down Value as a port test "processing" with test "processing" with test "processing" with test "</li></ul> | Bid Bond.pdf                                        | 302 КВ 😋 📋                |
|         |                                        |                                                                                                    |                                                     |                           |
|         |                                        |                                                                                                    |                                                     |                           |
| 1.3     | COMMERCIAL ATTACHMENTS TO THE FORM     | OF TREE-                                                                                                    |                                                     |                           |
|         | NOTE                                   | NOTE DETAILS                                                                                                    |                                                     |                           |
| 1.3.1   | General Note                           | The documents listed below are part of the Attachments to the Form of Tender. The relevant Attachment shall be downloaded (i.e. estracted from the issued RFP Documents), day signed, stamped, actioned and justeded against the relevant duestion in this section along with any supporting documents specified therein.                                                                                                    |                                                     |                           |
|         | QUESTION                               | DESERPTION                                                                                                    | RESPONSE                                            |                           |
| 1.3.2   | Declaration and Undertaking            | The Bidder shall submit the declaration and details of its communications as magnets.                                                                                                    | Delaration and Undertaking and                      | 202 KB 5                  |
|         |                                        | Hear to the steekink Alaschment to the room of Leonar.                                                                                                    | <ul> <li>Detaration and onder taking put</li> </ul> | 302 KB G                  |
| 1.3.3   | Declaration of Commission              | The Bidder shall sage the declaration of commission in connections with Bide contracts: and music comply with Lark No. 20/1196 pidating to declaration of commission.     How: The successful biddex, where super lark bide contract and the mile Bide bide bide bide bide bide bide bide b                                                                                                    | Dclaration of Commission.pdf                        | 302 КВ 😋 📋                |
|         |                                        | Neter to the reversit Autochment to the route.                                                                                                    |                                                     |                           |
| 1.3.4   | Government Certificates                | The Bidder shall submit the required government or strifficutes.     Refer to the viscourd Ratherment to the from of Tender.                                                                                                    | G Government Certificates.pdf                       | 302 КВ 😋 📋                |
| 135     | Authorized Signatory                   | The Ridder shall solved its Autorboth Standards as required                                                                                                    |                                                     |                           |
| 1.0.0   | numbered digitatory                    | Taken to the unknown Addacement to the Form of Tender                                                                                                    | Authorized Signatory.pdf                            | 302 KB 😋 🖹                |
| _       |                                        |                                                                                                    |                                                     | 1000                      |

Business Partners shall fill in the details, sign, stamp, scan the Form of Tender and Upload it in the Offer Submission Form

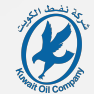

| 0 - 3 - | 16:53 Arabia Standard Time          |                                                                                                    |                                  | Welcome Tester Al-Test            |
|---------|-------------------------------------|----------------------------------------------------------------------------------------------------|----------------------------------|-----------------------------------|
| event,  | 51167 - RFP No. XXXXXXX - Ma        | intenance of Pumps In NK Water Handling Facility   Revenue  Revenue Revenue Revenue Revenue Revenue Revenue Revenue Revenue Revenue Revenue Revenue Revenue Revenue Revenue Re   | Save And Continue                | Cancel Save And Retu              |
|         |                                     |                                                                                                    |                                  | Validate Response Save And Return |
|         |                                     |                                                                                                    |                                  |                                   |
|         |                                     |                                                                                                    |                                  |                                   |
|         |                                     | TOTAL PRICE                                                                                                    |                                  | 1,927,250                         |
| Curre   | ncy: KWD                            |                                                                                                    |                                  |                                   |
| 1. COM  | MERCIAL RESPONSE (ITEMS: 6, QUESTI  | NE: 12)                                                                                                    |                                  |                                   |
| 1.      | 1 BIDDER'S CONFIRMATION -           |                                                                                                    |                                  |                                   |
|         | QUESTION                            | DESCRIPTION                                                                                                    | RESPONSE                         |                                   |
| 1.1.1   | Bidder's Confirmation               | Bidder confirms that It has examined and fully read k understood all of the Tender Documents including the Technical Secondarianos allow with all relevant appendices if any.                                                                                                    |                                  |                                   |
|         |                                     |                                                                                                    | Yes                              | -                                 |
| 1.1.2   | Bidder's Confirmation               | * Bidder confirms that in case any of the before mundatory requirements are not submitted or in case that different documents were attached against the question, then its Bid will be rejected.                                                                                                    | Yes                              | -                                 |
|         |                                     |                                                                                                    |                                  |                                   |
|         |                                     |                                                                                                    |                                  |                                   |
| 1.      | 2 FORM OF TENDER, TENDER FEE AND BI | 8040 -                                                                                                    |                                  |                                   |
|         | QUESTION                            | DESCRIPTION                                                                                                    | RESPONSE                         |                                   |
| 1.2.1   | Form of Tender                      | • The Bidder shall download the Form of Tender, fill the Contract price ensuring that it matches the final price of its Bid submitted in Company X-Tendering Portal. The Bidder shall duly sign, stamp them scan and upload the Form of Tender.                                                                                                    | Form of Tender.pdf               | 🥥   63 KB 😋 📋                     |
| 1.2.2   | Tender Fee                          | The Bidder shall upload the Tender Fee Record ensuring that the Tender Fee Value is so or the Particular Instructions to the Bidder.                                                                                                    |                                  |                                   |
|         |                                     | Note:<br>1. Believe and interview to be the designed required by the transmitting based by the society plane due to be from 0.0 (in the output of the transmitting based by the society plane due to be from 0.0 (in the output of the transmitting based by the society based by the society plane due to be the output of the transmitting based by the society based by the society based by the s | Tender Fee.pdf                   | 302 KB 😋 🖀                        |
|         |                                     | For further information, Refer to the Functional rule indications to the Biddee.                                                                                                    |                                  |                                   |
| 1.2.3   | Bid Bond                            | <ul> <li>The Budget shall guides copy of the original Bd (bd code variums) that the Bd (bd code Value) is a port the Particular Instructions to the Bdoket.<br/>Note: Bdox; Pdd, pdr to the Bd (bd code) guides in particular Instructions to the Bdoket.</li> </ul>                                                                                                    | Bid Bond.pdf                     | 302 КВ 😋 🔳                        |
|         |                                     | For further information, leafer to the Fundation instance of the Belder.                                                                                                    |                                  |                                   |
|         |                                     |                                                                                                    |                                  |                                   |
| 1.      | 3 COMMERCIAL ATTACHMENTS TO THE F   | ON OF TERCER -                                                                                                    |                                  |                                   |
|         | NOTE                                | NOTE DETAILS                                                                                                    |                                  |                                   |
| 1.3.1   | General Note                        | The documents listed below separt of the Attachments to the Form of Tender. The relevant Attachment shall be downloaded (i.e. extracted from the issued RP Documents), duly signed, stamped, scanned and uploaded against the relevant question in this section along with any supporting documents specified therein.                                                                                                    |                                  |                                   |
|         | QUESTION                            | DESCRIPTION                                                                                                    | RESPONSE                         |                                   |
| 1.3.2   | Declaration and Undertaking         | The Bidder shall submit the declaration and details of its ownex/nammers as required.                                                                                                    | 0                                | 202.1/2                           |
|         |                                     | Neter to the relevant Allactiment to the rom of reduct.                                                                                                    | L Delaration and Undertaking.pdf | 302 KB 🤤 🔳                        |
| 1.3.3   | Declaration of Commission           | The Bidder shall sign the declaration of connections with State contracts and must compare than the No. 20/19/96 stating to declaration of connections.     Not: The contract shall be developed and the contract shall be intered with the site limit specified by such Law.     Not: The contract shall be developed and the contract shall be intered with the contract shall be developed and the contract shall be developed and        | Delaration of Commission.pdf     | 302 KB 😋 📋                        |
|         |                                     | Reef to the rewart adjustment to the north of relige.                                                                                                    |                                  |                                   |
| 1.3.4   | Government Certificates             | The Bidder shall alcoholt the required government conflictes.     Refer to be deviced. Reference to the form of Tender.                                                                                                    | Government Certificates.pdf      | 302 КВ 😋 🔳                        |
| 1.3.5   | Authorized Signatory                | The Bidder shall submit its Authorized Signatory as required.                                                                                                    |                                  |                                   |
|         |                                     | Refer to the relevant Attachment to the Form of Tender.                                                                                                    | Authorized Signatory.pdf         | 302 КВ 😋 🔳                        |
|         |                                     |                                                                                                    |                                  | 1658                              |

After filling all the required details and uploading the required documents in the Offer Submission Form, Business Partners shall click on "Save and Return"

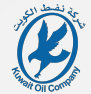

| event_51167 - RFP No. XXXXXXX - M    | taintenance of Pumps in NK Water Handling Facility @ Rurving                                                                                                    | Save And Continue              | Cancel Save And Return         |
|--------------------------------------|----------------------------------------------------------------------------------------------------|--------------------------------|--------------------------------|
|                                      |                                                                                                    |                                | /aidate Response Refresh       |
|                                      |                                                                                                    |                                | ^                              |
|                                      |                                                                                                    |                                | 4 017 070                      |
| Currency: KWD                        | IVIALTRICE                                                                                                    |                                | 1,727,230                      |
| COMMERCIAL RESPONSE (ITEMS: 6 OUEST  | 10/05-121                                                                                                    |                                |                                |
|                                      |                                                                                                    |                                |                                |
| 1.1 BIDDER'S CONFIRMATION -          |                                                                                                    | ATCHANCE.                      |                                |
| 111 Bidder's Confirmation            | upskrimmun<br>4. Bider sedene fler i ken anenbed och fill med Funderstoch di of the Tanke Posymetrik lokaliste the Tanked Scotlenister stars with di relevant secondors if and                                                                                                    | RESPONSE                       |                                |
|                                      | * Lower commissions rank and real and real and rank and rank and the real constrained and and and an example devine and the real of the real of the re | Yes                            | •                              |
| 1.1.2 Bidder's Confirmation          | Bidder confirms that in case any of the below mandatory requirements are not submitted or in case that different documents were attached against the question; then its Bid will be rejected.                                                                                                    | Yes                            | •                              |
|                                      |                                                                                                    |                                |                                |
| 1.2 FORM OF TENDER, TENDER FEE AND B | ND RONO -                                                                                                    |                                |                                |
| QUESTION                             | DESCRIPTION CONTRACTOR DE LA DESCRIPTION                                                                                                    | RESPONSE                       |                                |
| 1.2.1 Form of Tender                 | * The Bidder shall download the Form of Tender, fill the Contract price ensuring that it matches the final price of Bibl download in Company K-Tender                                                                                                    | Form of Tender.pdf             | 🖉   63 KB 😒 🖀                  |
| 1.2.2 Tender Fee                     | The Bidder shall upload the Tender Fee Receipt ensuing that the Tender Fee Value is as per the Particular Instructions to the Bidder.      Index:     Index:          | Tender Fee.pdf                 | 302 КВ 🖏 📋                     |
| 1.2.3 Bid Bond                       | • The Bidder shall upbad copy of the original Bid Bond ensuing that the Bid Bond Yakar is as per the Particular Instructions to the Bidder.<br>Note: Bidder shall upba do budget data (where Particular Instructions and Bid Bond Harring The BPP number and the and the name of the bidder.<br>For informer the Particular Particular Status of the Bidder.                                                                                                    | Bid Bond pdf                   | 302 КВ 😒 📋                     |
|                                      |                                                                                                    |                                |                                |
| 1.3 COMMERCIAL ATTACHMENTS TO THE    | FORM OF TENDER -                                                                                                    |                                |                                |
| NOTE                                 | NOTE DETAILS                                                                                                    |                                |                                |
| 1.3.1 General Note                   | The documents listed below are part of the Attachments to the Form of Tender. The relevant Attachment shall be downloaded (i.e. extracted from the issued RFP Documents), duly signed, stamped, scanned and uploaded against the relevant question in this section along with any supporting documents apeclified therein.                                                                                                    |                                |                                |
| QUESTION                             | DESCRIPTION                                                                                                    | RESPONSE                       |                                |
| 1.3.2 Declaration and Undertaking    | The Bidder shall submit the declaration and details of its owners/partners as required.     Refer to the relevant Attachment to the Form of Tender.                                                                                                    | Delaration and Undertaking.pdf | 302 КВ 😋 📋                     |
| 1.3.3 Declaration of Commission      | • The Blocker shall stop the declaration of commission in connection with State connects and houst comply with Law No. 25/1996 industry to declaration of commission.<br>New State State S | Delaration of Commission.pdf   | 302 КВ 🖏 🔳                     |
| 1.3.4 Government Certificates        | The Bidder shall submit the required government certificates.     Bidler to the relevant Attachment bothe Form of Tender.                                                                                                    | Government Certificates.pdf    | 302 КВ 🖏 📋                     |
| 1.3.5 Authorized Signatory           | The Bidder shall submit its Authorized Signatory as required. Refer to the reveart Attachment both Form of Tender.                                                                                                    | Authorized Signatory.pdf       | 302 КВ 🖏 🗎 💽                   |
| 9 Type here to search                |                                                                                                    |                                | 7. 8 1⊐ dŵ ENG <sup>1658</sup> |

Pop-up Window will appear to confirm saving the response of the Offer Submission Form

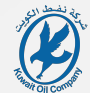

| 16:58 Arabia Standard Time              |                                                                                                    | Welcome Tester Al-Tester                                       |  |  |
|-----------------------------------------|----------------------------------------------------------------------------------------------------|----------------------------------------------------------------|--|--|
| ← RFQ: event_51167 - RFP No. XXXXX      | XX - Maintenance of Pumpa in NK Water Handling Facility • Running                                                                                                    | Set Currency     Online Questionnaire In Excel     Submt Offer |  |  |
| RFQ Details Messages (Unread 0)         |                                                                                                    | Submit your completed Response to make it visible to the       |  |  |
| Settings Buyer Attachments (1) Offe     | Submission Form Associated Users                                                                                                    |                                                                |  |  |
| <b>b</b> →                              |                                                                                                    |                                                                |  |  |
| A Your Response is not yet Submitted Tr | make 2 widels to be Rear you must rick-Sched Beroomer                                                                                                    |                                                                |  |  |
|                                         |                                                                                                    |                                                                |  |  |
| <ul> <li>My Response Summary</li> </ul> |                                                                                                    |                                                                |  |  |
| EN                                      | ILOPE INFO PARAMITERS                                                                                                    |                                                                |  |  |
| 1. Cor                                  | Imericial Response Missing optional fields (2) Total Price<br>No additional attachments                                                                                                    | 1,927,250                                                      |  |  |
| Currency: KWD                           |                                                                                                    |                                                                |  |  |
|                                         |                                                                                                    |                                                                |  |  |
| 1. COMMERCIAL RESPONSE (ITEMS: 6, Q     | JESTIONS: 12)                                                                                                    |                                                                |  |  |
| ✓ 1.1 BIDDER'S CONFIRMATION -           | V1.1 BIDDER'S CONFIRMATION -                                                                                                    |                                                                |  |  |
| QUESTION                                | DESCRIPTION                                                                                                    | RESPONSE                                                       |  |  |
| 1.1.1 Bidder's Confirmation             | * Bidder confirms that It has examined and fully read & understood all of the Tender Documents including the Technical Specifications along with all relevant appendices if any.                                                                                            | Yes                                                            |  |  |
| 1.1.2 Bidder's Confirmation             | * Bidder confirms that in case any of the below mandatory requirements are not submitted or in case that different documents were attached against the question, then its Bid will be rejected.                                                                             | Yes                                                            |  |  |
|                                         |                                                                                                    |                                                                |  |  |
| $\sim$ 1.2 form of tender, tender fee a | NB BID 5000 -                                                                                                    |                                                                |  |  |
| QUESTION                                | QUESTION DESCRIPTION                                                                                                    |                                                                |  |  |
| 1.2.1 Form of Tender                    | The Bidder shall download the Form of Tender; fill the Contract price ensuring that it matches the final price of its Bid submitted in Company K-Tendering Portal. The Bidder shall duly sign, stamp then scan and upload the Form of Tender.                               | Δ Form of Tendet.pdf 63 KB                                     |  |  |
| 1.2.2 Tender Fee                        | The Bidder shall upload the Tender Fee Receipt ensuring that the Tender Fee Value is as per the Particular Instructions to the Bidder.                                                                                                    | Conder Fee.pdf 302 KB                                          |  |  |
|                                         | now. 1. the Bidder must pay any bank charges required by the transmitting bank and by the receiving bank so that Kuwait Oli Company account will be credited with the full value of the Tender Fee.                                                                         |                                                                |  |  |
|                                         | 2. Bidder shall, prior to the lad closing date, effecting shares in the Tender Box or courier the Tenner receipt of the Tender Fee bearing the RFP number and title and the name of the bidder.<br>For further the Instruments, Relative the Definition to the Bidder.      |                                                                |  |  |
| 1.2.3 Bid Bond                          | * The Bidder shall upload copy of the original Bid Bond ensuring that the Bid Bond Value is as per the Particular Instructions to the Bidder.                                                                                                    | G Bit Rent not 200 Va                                          |  |  |
|                                         | Note: Bidder shall, prior to the bid closing date, either physically submit in the Tender Box or courier the original Bid Bond bearing the RFP number and title and the name of the bidder.<br>For further information. Refer to the Particular Instructions to the Bidder. | Eg wa wate you 302.KB                                          |  |  |
|                                         |                                                                                                    |                                                                |  |  |
| V 1.3 COMMERCIAL ATTACHMENTS TO         | THE FORM OF TENDER -                                                                                                    |                                                                |  |  |
| NOTE                                    | NOTE DETAILS                                                                                                    |                                                                |  |  |
| 0. Turne herre to courte                |                                                                                                    |                                                                |  |  |

Business Partners may submit their Bid by clicking on "Submit Offer" at the top right – Note that KOC will not be able to see any Bids submitted until the BCD

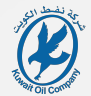

|            | 16:58 Arabia Standard Time                |                                                                                                    | Welcome Tester                                 |
|------------|-------------------------------------------|----------------------------------------------------------------------------------------------------|------------------------------------------------|
| ← RFQ:     | event_51167 - RFP No. XXXXXXX             | <ul> <li>Maintenance of Pumps in NK Water Handling Facility • Running</li> </ul>                                                                                                    | ••• Set Currency Online Questionnaire In Excel |
| RFQ Deta   | alls Messages (Unread 0)                  |                                                                                                    |                                                |
| Settings   | Buyer Attachments (1) Offer S             | ubmission Form Accounted Users                                                                                                    |                                                |
| > →        |                                           |                                                                                                    |                                                |
|            | Your Response is not yet Submitted. To me | size is welden in the Bourg our most dick Schmit Rescourse                                                                                                    |                                                |
|            |                                           |                                                                                                    |                                                |
| · _ `      | My Response Summary                       |                                                                                                    |                                                |
|            | ENVE                                      | OFE IN/O PARAMETERS                                                                                                    |                                                |
|            | 1. Comm                                   | wrote fregories Meaning groups faileds (?) Teal Pree                                                                                                    | M                                              |
|            |                                           |                                                                                                    |                                                |
|            | Surrency: KWD                             |                                                                                                    |                                                |
|            |                                           |                                                                                                    |                                                |
|            |                                           |                                                                                                    |                                                |
| ×          | 1. COMMERCIAL RESPONSE (ITEMS: 6, QUE     | STIONS 12)                                                                                                    |                                                |
|            | ✓ 1.1 BIDDER'S CONFIRMATION -             | Extendering contains                                                                                                    |                                                |
|            | QUESTION                                  | DESCRIPTION MULTI-Data Comparison (AVAID) And a reveal of our processor for<br>comparisons (AVAID) of processor and processor for<br>comparisons (AVAID) of processor and processor for<br>comparisons (AVAID) of processor and processor for<br>comparisons (AVAID) of processor for<br>comparisons (AVAID) of proc | RESPONSE                                       |
|            | .1.1 Bidder's Confirmation                | Bider confirms that this seamined and fully read & understood all of the Tender Decuments including the Technical Specifications allogs with - specifications allogs with - specification                                                                                                    | Yes                                            |
|            | .1.2 Bidder's Confirmation                | Bidder continues that in case any of the below mandatory regimenents are not submitted or in case that different documents were attached as                                                                                                    | Yes                                            |
|            |                                           |                                                                                                    |                                                |
|            | V 1.2 FORM OF TENDER, TENDER FEE AND      | BIC SOND -                                                                                                    |                                                |
|            | DIESTION                                  | Non-                                                                                                    | BESTONE                                        |
|            |                                           |                                                                                                    |                                                |
|            | .2.1 Point of Tender                      | * The liaber shall download the Form of Tender, MI has Contract price ensuring that it matches the final price of its Bid submitted in Company A: Rendering Perial. The Bidder shall doly stop, stamp the scan and upbad the Form of Tender.                                                                                                    | A Form of Tender.pdf                           |
| 1          | .2.2 Tender Fee                           | * The Bidder shall upload the Tender Fee Receipt ensuring that the Tender Fee Value is as per the Particular Instructions to the Bidder.                                                                                                    | Tender Fee.pdf                                 |
|            |                                           | Note: 1. the Bodier must pay any bank charges required by the transmitting bank and by the receiving bank so that Kayad OE Company account will be credited with the full value of the Tander Fae.                                                                                                    |                                                |
|            |                                           | 2. Bidder shall, prior to the bid closing data, either physically submit in the Tender Box or ocurrer the bank necespt of the Tender Fee bearing (the RFP number and bits and the name of the bidder.                                                                                                    |                                                |
|            |                                           | For further information, Refer to the Purificular Instructions to the Blodor.                                                                                                    |                                                |
|            | .2.3 Bid Bond                             | * The Bidder shall upload copy of the original Bid Bond ensuring that the Bid Bond Value is as per the Particular Instructions to the Bidder.<br>Note: Bidder shall upload to have in the advected as a that advected in the Tarver Bonder and Advected as the name of the Advected as the name of the Name of the name of the Name of the name of the name of the name of the name of the name of the Namo o                                                                                                    | 🔓 Bid Bond.pdf                                 |
|            |                                           |                                                                                                    |                                                |
|            |                                           |                                                                                                    |                                                |
|            | V 1.3 COMMERCIAL ATTACHMENTS TO TH        | IE FORM OF TENDER -                                                                                                    |                                                |
|            | NOTE                                      | NOTE DETAILS                                                                                                    |                                                |
| <          |                                           |                                                                                                    |                                                |
| O Turne he | ven te convech                            |                                                                                                    |                                                |

Pop-up Window will appear to confirm the submission of the Bid. Business Partners can also withdraw submitted Bids until the Bid Closing Date at 13:00 Hours

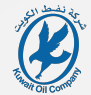

|               | U nopsystenderingzo                                  | Ann seala novad nego senora ng peranadiwa por bolan taxenet e papisan                                                                                                    |                                               |                                                                                                    |                                                                          |                                           |
|---------------|------------------------------------------------------|----------------------------------------------------------------------------------------------------|-----------------------------------------------|----------------------------------------------------------------------------------------------------|--------------------------------------------------------------------------|-------------------------------------------|
|               | rou have successfully submitted your response to the | luper.                                                                                                    |                                               |                                                                                                    |                                                                          | Detail X                                  |
|               | Tess Arabia Standard Time                            |                                                                                                    |                                               |                                                                                                    |                                                                          | Welcome Tester Al-Tester                  |
| ← RF          | FQ: event_51167 - RFP No. XXXXXXX -                  | Aaintenance of Pumps in NK Water Handling Facility                                                                                                    |                                               |                                                                                                    | ··· Withdraw Response Set Currency                                       | Online Questionnaire In Excel             |
| RFQ D         | Details Messages (Unread 0)                          |                                                                                                    |                                               |                                                                                                    | Return the Response Status to Response To I<br>response details entered. | e Submitted to Buyer' while retaining all |
| Settin        | ngs Buyer Attachments (1) Offer Sub                  | ission Form Associated Users                                                                                                    |                                               |                                                                                                    |                                                                          |                                           |
| . →           |                                                      |                                                                                                    |                                               |                                                                                                    |                                                                          |                                           |
|               | <ul> <li>My Response Summary</li> </ul>              |                                                                                                    |                                               |                                                                                                    |                                                                          | ^                                         |
| L -           |                                                      |                                                                                                    |                                               |                                                                                                    |                                                                          | _                                         |
|               | ENVELO                                               | INFO PA                                                                                                    | ARAMETERS                                     |                                                                                                    |                                                                          |                                           |
|               | 1. Commer                                            | Missing<br>No addit                                                                                                    | g optional fields (2)<br>litional attachments | Total Price                                                                                                    |                                                                          | 1,927,250                                 |
|               |                                                      |                                                                                                    |                                               |                                                                                                    |                                                                          |                                           |
|               | Currency: KWD                                        |                                                                                                    |                                               |                                                                                                    |                                                                          |                                           |
|               |                                                      |                                                                                                    |                                               |                                                                                                    |                                                                          |                                           |
|               |                                                      |                                                                                                    |                                               |                                                                                                    |                                                                          |                                           |
|               | ✓ 1. COMMERCIAL RESPONSE (ITEMS: 6, QUEST            | NS: 12)                                                                                                    |                                               |                                                                                                    |                                                                          | 1                                         |
|               | V 1.1 BIDDER'S CONFIRMATION -                        |                                                                                                    |                                               |                                                                                                    |                                                                          |                                           |
|               | QUESTION                                             | DESCRIPTION                                                                                                    |                                               |                                                                                                    | RESPONSE                                                                 |                                           |
|               | Diddavis Conferentian                                |                                                                                                    |                                               |                                                                                                    | Ver                                                                      | _                                         |
|               | 1.1.1 bidder's Comminiation                          | <ul> <li>Bidder contirms that it has examined and fully read &amp; understood all of the Tender Documents including the Technical Specifications along with all relevant appendications.</li> </ul>                                                                                | idices if any.                                |                                                                                                    | 165                                                                      |                                           |
|               | 1.1.2 Bidder's Confirmation                          | * Bidder confirms that in case any of the below mandatory requirements are not submitted or in case that different documents were attached against the question, t                                                                                                    | then its Bid will be rejected.                |                                                                                                    | Yes                                                                      |                                           |
|               |                                                      |                                                                                                    |                                               |                                                                                                    |                                                                          |                                           |
|               | $\sim$ 1.2 Form of tender, tender fee and b          | 80ND -                                                                                                    |                                               |                                                                                                    |                                                                          |                                           |
|               | QUESTION                                             | DESCRIPTION                                                                                                    |                                               |                                                                                                    | RESPONSE                                                                 |                                           |
|               | 1.2.1 Form of Tender                                 | The Bidder shall download the Form of Tender, fill the Contract price ensuring that it matches the final price of its Bid submitted in Company K-Tendering Portal. The Contract price ensuring that it matches the final price of the Bid submitted in Company K-Tendering Portal. | The Bidder shall duly sign, stamp             | then scan and upload the Form of Tender.                                                                                | G Form of Tender.pdf                                                     | 63 KB                                     |
|               | 1.2.2 Tender Fee                                     | * The Bidder shall upload the Tender Fee Receipt ensuring that the Tender Fee Value is as per the Particular Instructions to the Bidder.                                                                                                    |                                               |                                                                                                    | C Tender Fee.pdf                                                         | 302 KB                                    |
|               |                                                      | Note:                                                                                                    | Il using of the Tender Fe-                    |                                                                                                    |                                                                          |                                           |
|               |                                                      | 2. Bidder shall, prior to the bid closing date, either physically submit in the Tender Box or courier the bank receipt of the Tender Fee bearing the RFP number and title a                                                                                                    | and the name of the bidder.                   |                                                                                                    |                                                                          |                                           |
|               |                                                      | For further information. Refer to the Particular Instructions to the Bidder.                                                                                                    |                                               |                                                                                                    |                                                                          |                                           |
|               | 1.2.3 Bid Bond                                       | * The Bidder shall upload copy of the original Bid Bond ensuring that the Bid Bond Value is as per the Particular Instructions to the Bidder.                                                                                                    |                                               |                                                                                                    | 🕼 Bid Bond.pdf                                                           | 302 KB                                    |
|               |                                                      | Note: Bidder shall, prior to the bid closing date, either physically submit in the Tender Box or courier the original Bid Bond bearing the RFP number and title and the nau<br>For further information. Refer to the Particular instructions to the Bidder.                        | ame of the bidder.                            |                                                                                                    |                                                                          |                                           |
|               |                                                      |                                                                                                    |                                               |                                                                                                    |                                                                          |                                           |
|               | $\sim$ 1.3 commercial attachments to the             | DRM OF TENDER -                                                                                                    |                                               |                                                                                                    |                                                                          |                                           |
|               | NOTE                                                 | NOTE DETAILS                                                                                                    |                                               |                                                                                                    |                                                                          |                                           |
| L             | 1.3.1 General Note                                   | The documents listed below are part of the Attachments to the Form of Tender. The relevant Attachment shall be downloaded (i.e. extracted from the issued RFP Doc                                                                                                    | cuments), duly signed, stamped                | d, scanned and uploaded against the relevant question in this section along with any supporting documents specified the | ein.                                                                     |                                           |
| <             |                                                      |                                                                                                    |                                               |                                                                                                    |                                                                          | 1659                                      |
| <i>С</i> Туре | e here to search 🔊 🏹 🖽 🎮                             | 9 💐 🕐 🔍 🖉 🦉 📕 🔤 👘 👘 👘                                                                                                    |                                               |                                                                                                    | 2 Q G & Q 🕃 💠 [                                                          | , 🚺 🖵 00) ENG 30-Mar-24                   |

After submitting the Bid and before the Bid Closing Date, Business Partners may click on "Withdraw Response" to withdraw their Bid Submission

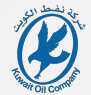

| * 1          | e = 🔮 - 3 • S 16:58 Arabia Standard Time    |                                                                                                    |                                                                                                    |                                                                                                    |                                     | Welcome Tester Al-Tester 💄    |
|--------------|---------------------------------------------|----------------------------------------------------------------------------------------------------|----------------------------------------------------------------------------------------------------|----------------------------------------------------------------------------------------------------|-------------------------------------|-------------------------------|
| ←            | RFQ: event_51167 - RFP No. XXXXXXX          | Maintenance of Pumps in NK Water Handling Facility                                                                                                    |                                                                                                    |                                                                                                    | ···· Withdraw Response Set Currency | Online Questionnaire In Excel |
| Ø₽ ,         | RFQ Details Messages (Unread 0)             |                                                                                                    |                                                                                                    |                                                                                                    |                                     |                               |
| <b>1</b> 0 S | Settings Buyer Attachments (1) Offer Sul    | mission Form Associated Users                                                                                                    |                                                                                                    |                                                                                                    |                                     |                               |
| →            |                                             |                                                                                                    |                                                                                                    |                                                                                                    |                                     |                               |
|              | ✓ My Response Summary                       |                                                                                                    |                                                                                                    |                                                                                                    |                                     | ^                             |
|              | ENVELO                                      | 39                                                                                                    | INFO PARAMETERS                                                                                                    |                                                                                                    |                                     |                               |
|              | 1. Comme                                    |                                                                                                    | Missing optional fields (2)                                                                                                    | Total Price                                                                                                    |                                     | 1.927.250                     |
|              |                                             |                                                                                                    | No additional attachments                                                                                                    |                                                                                                    |                                     |                               |
|              | Currance: KWD                               |                                                                                                    |                                                                                                    |                                                                                                    |                                     |                               |
|              | currency, KWD                               |                                                                                                    |                                                                                                    |                                                                                                    |                                     |                               |
|              |                                             |                                                                                                    |                                                                                                    |                                                                                                    |                                     |                               |
|              | ✓ 1. COMMERCIAL RESPONSE (ITEMS: 6, QUES)   | (IONS: 12)                                                                                                    |                                                                                                    |                                                                                                    |                                     | 1                             |
|              | $\sim$ 1.1 BIDDER'S CONFIRMATION -          |                                                                                                    |                                                                                                    |                                                                                                    |                                     |                               |
|              | QUESTION                                    | DESCRIPTION                                                                                                    | Information<br>You are about to Withdraw your Response                                                                                                    | 0                                                                                                    | RESPONSE                            |                               |
|              | 1.1.1 Bidder's Confirmation                 | * Bidder confirms that it has examined and fully read & understood all of the Tender Documents including the Techn                                                                                                    | All response details entered into the RFQ will remain and can be Sub                                                                                      | mitted again before the Closing Date                                                                           | Yes                                 |                               |
|              | 1.1.2 Bidder's Confirmation                 | * Bidder confirms that in case any of the below mandatory requirements are not submitted or in case that different                                                                                                    | documen                                                                                                    | Cancel                                                                                                    | Yes                                 |                               |
|              |                                             |                                                                                                    |                                                                                                    |                                                                                                    |                                     |                               |
|              | $\sim$ 1.2 form of tender, tender fee and e | ND BOND -                                                                                                    |                                                                                                    |                                                                                                    |                                     |                               |
|              | QUESTION                                    | DESCRIPTION                                                                                                    |                                                                                                    |                                                                                                    | RESPONSE                            |                               |
|              | 1.2.1 Form of Tender                        | * The Bidder shall download the Form of Tender, fill the Contract price ensuring that it matches the final price of its I                                                                                                    | Bid submitted in Company K-Tendering Portal. The Bidder shall duly sign, stamp t                                                                          | hen scan and upload the Form of Tender.                                                                        | Form of Tender.pdf                  | 63 KB                         |
|              | 1.0.0 Terrier Fan                           |                                                                                                    |                                                                                                    |                                                                                                    |                                     |                               |
|              |                                             | <ul> <li>The block shall upload the remerine receipt ensuring that the remerine race is as per the Particular instruct<br/>Note;</li> </ul>                                                                                                    | nuis to the block.                                                                                                    |                                                                                                    | 🔝 Tender Fee.pdf                    | 302 KB                        |
|              |                                             | <ol> <li>the Bidder must pay any bank charges required by the transmitting bank and by the receiving bank so that Kuwait 0</li> <li>Bidder shall, prior to the bid closing date, either physically submit in the Tender Box or courier the bank receipt of the statement of the bid closing date.</li> </ol> | Dil Company account will be credited with the full value of the Tender Fee.<br>he Tender Fee bearing the RFP number and title and the name of the bidder. |                                                                                                    |                                     |                               |
|              |                                             | For further information. Refer to the Particular Instructions to the Bidder.                                                                                                    |                                                                                                    |                                                                                                    |                                     |                               |
|              | 1.2.3 Bid Bond                              | * The Bidder shall upload copy of the original Bid Bond ensuring that the Bid Bond Value is as per the Particular Inst                                                                                                    | tructions to the Bidder.                                                                                                    |                                                                                                    | Bid Bond.pdf                        | 302 KB                        |
|              |                                             | For further information. Refer to the Particular Instructions to the Bidder.                                                                                                    | ond bearing the remindent and the and the name of the block.                                                                                              |                                                                                                    |                                     |                               |
|              |                                             |                                                                                                    |                                                                                                    |                                                                                                    |                                     |                               |
|              | $\sim$ 1.3 commercial attachments to the    | FORM OF TENDER -                                                                                                    |                                                                                                    |                                                                                                    |                                     |                               |
|              | NOTE                                        | NOTE DETAILS                                                                                                    |                                                                                                    |                                                                                                    |                                     |                               |
| Q            | 1.3.1 General Note                          | The documents listed below are part of the Attachments to the Form of Tender. The relevant Attachment shall be dow                                                                                                    | wnloaded (Le. extracted from the issued RFP Documents), duly signed, stamped,                                                                             | scanned and uploaded against the relevant question in this section along with any supporting documents specifi | led therein.                        |                               |
| →<br>■ _0 ·  | Type here to search 🔊 🕅 🛤                   |                                                                                                    |                                                                                                    |                                                                                                    | <b>2 .5 0 1 1</b>                   | 1 🚯 🖓 di) ENG 🔐 1659 🔜        |
|              |                                             |                                                                                                    |                                                                                                    |                                                                                                    |                                     | 30-M#-24 2                    |

Pop-up Window will appear to confirm Withdrawing the Bid Submission

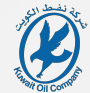

| • • • • • ● • • • • • • 16:58 Arabia Standard Time         |                                                                                                    |                                                                                             |                                                                                          |                                     | Welcome Tester Al-Tester 👤    |
|------------------------------------------------------------|----------------------------------------------------------------------------------------------------|---------------------------------------------------------------------------------------------|------------------------------------------------------------------------------------------|-------------------------------------|-------------------------------|
| ← RFQ: event_51167 - RFP No. XXXXXXX                       | - Maintenance of Pumps in NK Water Handling Facility                                                                                                    |                                                                                             |                                                                                          | ···· Withdraw Response Set Currency | Online Questionnaire In Excel |
| REQ Details Messages (Unread 0)                            |                                                                                                    |                                                                                             |                                                                                          |                                     |                               |
| Settings Buver Attachments (1) Offer Su                    | bmission Form Associated Users                                                                                                    |                                                                                             |                                                                                          |                                     |                               |
|                                                            |                                                                                                    |                                                                                             |                                                                                          |                                     |                               |
| My Response Summary                                        |                                                                                                    |                                                                                             |                                                                                          |                                     | ^                             |
|                                                            |                                                                                                    |                                                                                             |                                                                                          |                                     |                               |
| ENVEL                                                      | PE                                                                                                    | INFO PARAMETERS                                                                             |                                                                                          |                                     |                               |
| 1. Comm                                                    | rcial Response                                                                                                    | Missing optional fields (2) Total Price<br>No additional attachments                        |                                                                                          |                                     | 1,927,250                     |
|                                                            |                                                                                                    |                                                                                             |                                                                                          |                                     |                               |
| Currency: KWD                                              |                                                                                                    |                                                                                             |                                                                                          |                                     |                               |
|                                                            |                                                                                                    |                                                                                             |                                                                                          |                                     |                               |
| V                                                          |                                                                                                    |                                                                                             |                                                                                          |                                     |                               |
| <ul> <li>1. COMMERCIAL RESPONSE (ITEMS: 6, QUES</li> </ul> | TIONS: 12)                                                                                                    |                                                                                             |                                                                                          |                                     |                               |
| V 1.1 BIDDER'S CONFIRMATION -                              | Inform                                                                                                    | untion.                                                                                     |                                                                                          |                                     |                               |
| QUESTION                                                   | DESCRIPTION You are                                                                                                    | auton<br>about to Withdraw your Response                                                    | •                                                                                        | RESPONSE                            |                               |
| 1.1.1 Bidder's Confirmation                                | * Bidder confirms that it has examined and fully read & understood all of the Tender Documents including the Technical Spec                                                                                                    | onse details entered into the RFQ will remain and can be Submitted again before the Closing | Date                                                                                     | Yes                                 |                               |
| 1.1.2 Bidder's Confirmation                                | * Bidder confirms that in case any of the below mandatory requirements are not submitted or in case that different documen                                                                                                    | Cancel Confin                                                                               |                                                                                          | Yes                                 |                               |
|                                                            |                                                                                                    |                                                                                             |                                                                                          |                                     |                               |
| $\sim$ 1.2 form of tender, tender fee and                  | ND BOND -                                                                                                    |                                                                                             |                                                                                          |                                     |                               |
| QUESTION                                                   | DESCRIPTION                                                                                                    |                                                                                             |                                                                                          | RESPONSE                            |                               |
| 1.2.1 Form of Tender                                       | * The Bidder shall download the Form of Tender, fill the Contract price ensuring that it matches the final price of its Bid submitted in Con                                                                                                    | npany K-Tendering Portal. The Bidder shall duly sign, stamp then scan and upload the Form   | f Tender.                                                                                | Form of Tender,pdf                  | 63 KB                         |
|                                                            |                                                                                                    |                                                                                             |                                                                                          |                                     |                               |
| 1.2.2 Tender Fee                                           | * The Bidder shall upload the Tender Fee Receipt ensuring that the Tender Fee Value is as per the Particular Instructions to the Bidder.<br>Note:                                                                                               |                                                                                             |                                                                                          | D Tender Fee.pdf                    | 302 KB                        |
|                                                            | 1. the Bidder must pay any bank charges required by the transmitting bank and by the receiving bank so that Kuwait Oil Company account                                                                                                    | t will be credited with the full value of the Tender Fee.                                   |                                                                                          |                                     |                               |
|                                                            | <ol> <li>Eldoer shail, prior to the bid closing date, ethner physically submit in the Tender dox or courier the bank receipt of the Tender Fee bean<br/>For further information. Refer to the Particular Instructions to the Bidder.</li> </ol> | g the MHP number and title and the name of the bidder.                                      |                                                                                          |                                     |                               |
| 1.2.3 Bid Bond                                             | * The Bidder shall upload copy of the original Bid Bond ensuring that the Bid Bond Value is as per the Particular Instructions to the Bidd                                                                                                    | ж.                                                                                          |                                                                                          | 6 Bid Bond.pdf                      | 302 KR                        |
|                                                            | Note: Bidder shall, prior to the bid closing date, either physically submit in the Tender Box or courier the original Bid Bond bearing the RFP<br>Each further information. Defect to the Bostonian for the Bidder                              | number and title and the name of the bidder.                                                |                                                                                          |                                     |                               |
|                                                            | TO FOURIE INFORMATION, REFERENCE PROVIDE PROCESSIONE DOUBLE.                                                                                                    |                                                                                             |                                                                                          |                                     |                               |
| V 1.2 COMMERCIAL ATTACUMENTS TO THE                        | E ENDRI NE TENNEP -                                                                                                    |                                                                                             |                                                                                          |                                     |                               |
|                                                            |                                                                                                    |                                                                                             |                                                                                          |                                     |                               |
| NOTE                                                       | NOTE DETAILS                                                                                                    |                                                                                             |                                                                                          |                                     |                               |
| 1.3.1 General Note                                         | The documents listed below are part of the Attachments to the Form of Tender. The relevant Attachment shall be downloaded (i.e. extrac                                                                                                    | ted from the issued RFP Documents), duly signed, stamped, scanned and uploaded against      | he relevant question in this section along with any supporting documents specified there | n.                                  | 9                             |

Business Partners may modify any documents or Unit Prices and re-submit their Bid as many times until the Bid Closing Date/Time

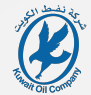

| LS1167 - RFP No. XXXXXXX - Maintenance of Pumps in NK Wat<br>LS1167 - RFP No. XXXXXXX - Maintenance of Pumps in NK Wat<br>Messaes Mixeed 0<br>Received Message Seet Message Dist Message<br>Received Message Seet Message Dist Message<br>Received Message Seet Message Dist Message<br>Received Message Seet Message Dist Message<br>Received Message Seet Message Dist Message<br>Received Message Seet Message Dist Message<br>Received Message Seet Message Dist Message<br>Received Message Seet Message Dist Message<br>Received Message Seet Message Dist Message<br>Received Message Seet Message<br>Received Message Seet Message<br>Received Message Seet Message<br>Received Message Seet Message<br>Received Message Seet Message<br>Received Message Seet Message<br>Received Message Seet Message<br>Received Message Seet Message<br>Received Message Seet Message<br>Received Message Seet Message<br>Received Message<br>Received Message                                                                                                    | er Handling Facility                                                                                                    |                                                                                                    |                                                                                                    |                                                                          |                                                                     |                                                                                   |
|----------------------------------------------------------------------------------------------------|----------------------------------------------------------------------------------------------------|----------------------------------------------------------------------------------------------------|----------------------------------------------------------------------------------------------------|--------------------------------------------------------------------------|---------------------------------------------------------------------|-----------------------------------------------------------------------------------|
| La TLOY APP NUL XXXXAXA - Mailletialite di Punipa in NA Haz<br>Mesapas literado<br>Received Massages Sent Messages Darit Messages<br>area Sotta<br>area Sotta | Till       Till       Till       Marine       Marine       Bageline Access       By Nucleon Color       Task Till       By Nucleon Color       Task Till       By Nucleon Color       Task Till       By Nucleon Color |                                                                                                    |                                                                                                    |                                                                          |                                                                     |                                                                                   |
| Measures (Unicas d)         Denti Measures           Received Measures         Best Measures         Denti Measures           Reserved Measures         Set Measures         Set Measures           Reserved Measures         Set Measures         Set Measures           Reserved Measures         Set Measures         Set Measures           Reserved Measures         Set Measures         Set Measures           Reserved Measures         Set Measures         Set Measures           Reserved Measures         Set Measures         Set Measures           Reserved Measures         Set Measures         Set Measures           Reserved Measures         Set Measures         Set Measures           Reserved Measures         Set Measures         Set Measures           Reserved Measures         Set Measures         Set Measures           Reserved Measures         Set Measures         Set Measures                                                                                                    | Tote<br>MPTMA Constant Automation of Partys IN INCTION Training Tacity<br>Pages Access<br>By Institute Day<br>Test ITP<br>Io<br>Day<br>Day<br>Day<br>Day<br>Day<br>Day<br>Day<br>Day<br>Day<br>Day                     |                                                                                                    |                                                                                                    |                                                                          |                                                                     |                                                                                   |
| Revenue Message     Set Message     Dath Message       area Mathematical                                                                                                    | TON<br>REFER.SCOCOCI-JAMINEARON of Pungs in NC Water Landing LaCity<br>Bygggela Across<br>By Instation Day<br>Test IPC<br>No<br>Devision<br>Days                                                                       |                                                                                                    |                                                                                                    |                                                                          |                                                                     |                                                                                   |
| Accounted States<br>and States<br>and Account of Account of                                                                                                    |                                                                                                    |                                                                                                    |                                                                                                    |                                                                          |                                                                     |                                                                                   |
|                                                                                                    |                                                                                                    |                                                                                                    |                                                                                                    |                                                                          |                                                                     |                                                                                   |
|                                                                                                    |                                                                                                    |                                                                                                    |                                                                                                    |                                                                          |                                                                     |                                                                                   |
|                                                                                                    |                                                                                                    |                                                                                                    |                                                                                                    |                                                                          |                                                                     |                                                                                   |
|                                                                                                    |                                                                                                    |                                                                                                    |                                                                                                    |                                                                          |                                                                     |                                                                                   |
|                                                                                                    |                                                                                                    |                                                                                                    |                                                                                                    |                                                                          |                                                                     |                                                                                   |
|                                                                                                    |                                                                                                    |                                                                                                    |                                                                                                    |                                                                          |                                                                     |                                                                                   |
|                                                                                                    |                                                                                                    |                                                                                                    |                                                                                                    |                                                                          |                                                                     |                                                                                   |
|                                                                                                    |                                                                                                    |                                                                                                    |                                                                                                    |                                                                          |                                                                     |                                                                                   |
|                                                                                                    |                                                                                                    |                                                                                                    |                                                                                                    |                                                                          |                                                                     |                                                                                   |
|                                                                                                    |                                                                                                    |                                                                                                    |                                                                                                    |                                                                          |                                                                     |                                                                                   |
|                                                                                                    |                                                                                                    |                                                                                                    |                                                                                                    |                                                                          |                                                                     |                                                                                   |
|                                                                                                    |                                                                                                    |                                                                                                    |                                                                                                    |                                                                          |                                                                     |                                                                                   |
|                                                                                                    |                                                                                                    |                                                                                                    |                                                                                                    |                                                                          |                                                                     |                                                                                   |
|                                                                                                    |                                                                                                    |                                                                                                    |                                                                                                    |                                                                          |                                                                     |                                                                                   |
|                                                                                                    |                                                                                                    |                                                                                                    |                                                                                                    |                                                                          |                                                                     |                                                                                   |
|                                                                                                    |                                                                                                    |                                                                                                    |                                                                                                    |                                                                          |                                                                     |                                                                                   |
|                                                                                                    |                                                                                                    |                                                                                                    |                                                                                                    |                                                                          |                                                                     |                                                                                   |
|                                                                                                    |                                                                                                    |                                                                                                    |                                                                                                    |                                                                          |                                                                     |                                                                                   |
|                                                                                                    |                                                                                                    |                                                                                                    |                                                                                                    |                                                                          |                                                                     |                                                                                   |
|                                                                                                    |                                                                                                    |                                                                                                    |                                                                                                    |                                                                          |                                                                     |                                                                                   |
|                                                                                                    |                                                                                                    |                                                                                                    |                                                                                                    |                                                                          |                                                                     |                                                                                   |
|                                                                                                    |                                                                                                    |                                                                                                    |                                                                                                    |                                                                          |                                                                     |                                                                                   |
|                                                                                                    |                                                                                                    |                                                                                                    |                                                                                                    |                                                                          |                                                                     |                                                                                   |
|                                                                                                    |                                                                                                    |                                                                                                    |                                                                                                    |                                                                          |                                                                     |                                                                                   |
|                                                                                                    |                                                                                                    |                                                                                                    |                                                                                                    |                                                                          |                                                                     |                                                                                   |
|                                                                                                    |                                                                                                    |                                                                                                    |                                                                                                    |                                                                          |                                                                     |                                                                                   |
|                                                                                                    |                                                                                                    |                                                                                                    |                                                                                                    |                                                                          |                                                                     |                                                                                   |
|                                                                                                    |                                                                                                    |                                                                                                    |                                                                                                    |                                                                          |                                                                     |                                                                                   |
|                                                                                                    |                                                                                                    |                                                                                                    |                                                                                                    |                                                                          |                                                                     | 6                                                                                 |
| ookiUnegobalice/Hq/delaiRiqMessages.do?cmdKeyToVisualize=commandKey.newMessage<br>earch 🔅 K 🛱 🎮 😋 🕭 💽 🌘                                                                                                    |                                                                                                    |                                                                                                    |                                                                                                    |                                                                          | a 🗟 🖉 🖉 🛱 🗍 👔                                                       | 1643                                                                              |
|                                                                                                    |                                                                                                    |                                                                                                    |                                                                                                    |                                                                          |                                                                     | 50 MBP24                                                                          |
| ea                                                                                                    | kelvegedation til gi tietalfigtelessge söhend og höfsaulter command og, som kessge<br>ch                                                                                                    | köleogganationik försällig Messages doltmatige försaulige conventaties, noveMessage<br>Ich 🔊 🏹 Lit 🎮 Li 🏂 R Ma 👔 Ma G 📷 🚮 🤡 | abbregentarconfektion SBR Manager de Para SBR Polanalitar commander, mandemager<br>nobel 🔊 💦 Elt 🙉 Co 🕃 Co 🚳 Ra 👼 💆 🖉 🚳 Ra Katal | Relanged at confl of detailing Healenger, schonal Greg, men Menage<br>ch | ka) segestanta (stati status) valida i donantifa ; pre Mange<br>rat | kl/segesserentig_default/_Messagesdoirmatife_formatige commatife_g neeklasy<br>ch |

Next to the RFQ Details, Messaging Tool is available in which Business Partners may receive notifications from KOC or they can send Queries to KOC

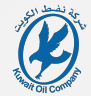

|                    |                                                            | https://ktendering.com.kw/esop/mdl/message/receivedMessag                                                       | e.do?reset=true8c_ncp=1711806478447.20053838-3 |                      |                    |         | \$ <sup>2</sup>              | 8 7 8 D                                          |
|--------------------|------------------------------------------------------------|----------------------------------------------------------------------------------------------------|------------------------------------------------|----------------------|--------------------|---------|------------------------------|--------------------------------------------------|
| <b>m</b>           | 16:47 Arabia Sta                                           | andard Time                                                                                                    |                                                |                      |                    |         |                              | Welcome Tester Al-Tester                         |
|                    | ← RFQ: event_51167 - R                                     | IFP No. XXXXXXX - Maintenance of Pumps in NK V                                                                  | Vater Handling Facility    Running             |                      |                    |         |                              |                                                  |
|                    | RFQ Details Messages (                                     | (Unread 1)                                                                                                    |                                                |                      |                    |         |                              |                                                  |
| Ч <sup>р</sup>     | Create Message Receive                                     | ed Messages Sent Messages Draft Messages                                                                        |                                                |                      |                    |         |                              |                                                  |
| 1.                 | → Received Message                                         | s                                                                                                    |                                                |                      |                    |         |                              | 🖶 🚥 Create                                       |
|                    | Enter Filter (type to sta                                  | art search) 👻                                                                                                   |                                                |                      |                    |         |                              |                                                  |
|                    | Showing Result 1 - 1 of 1                                  |                                                                                                    |                                                |                      |                    |         |                              |                                                  |
| 1 ×                | Showing resource of the t                                  | 101100                                                                                                    |                                                | contractor.          | Mercel and Table 1 | 2010-01 |                              |                                                  |
|                    | S                                                          | ENDER                                                                                                    | DATE                                           | SUBJECT              | OPENED BY ME       | OPENED  | REPLIED                      |                                                  |
|                    | 1                                                          | KOC                                                                                                    | 30/03/2024 16:47                               | Pre-Bid Meeting Date |                    |         |                              |                                                  |
|                    |                                                            |                                                                                                    |                                                |                      |                    |         |                              |                                                  |
|                    |                                                            |                                                                                                    |                                                |                      |                    |         |                              |                                                  |
|                    |                                                            |                                                                                                    |                                                |                      |                    |         |                              |                                                  |
|                    |                                                            |                                                                                                    |                                                |                      |                    |         |                              |                                                  |
|                    |                                                            |                                                                                                    |                                                |                      |                    |         |                              |                                                  |
|                    |                                                            |                                                                                                    |                                                |                      |                    |         |                              |                                                  |
|                    |                                                            |                                                                                                    |                                                |                      |                    |         |                              |                                                  |
|                    |                                                            |                                                                                                    |                                                |                      |                    |         |                              |                                                  |
|                    |                                                            |                                                                                                    |                                                |                      |                    |         |                              |                                                  |
|                    |                                                            |                                                                                                    |                                                |                      |                    |         |                              |                                                  |
|                    |                                                            |                                                                                                    |                                                |                      |                    |         |                              |                                                  |
|                    |                                                            |                                                                                                    |                                                |                      |                    |         |                              |                                                  |
|                    |                                                            |                                                                                                    |                                                |                      |                    |         |                              |                                                  |
|                    |                                                            |                                                                                                    |                                                |                      |                    |         |                              |                                                  |
|                    |                                                            |                                                                                                    |                                                |                      |                    |         |                              |                                                  |
|                    |                                                            |                                                                                                    |                                                |                      |                    |         |                              |                                                  |
|                    |                                                            |                                                                                                    |                                                |                      |                    |         |                              |                                                  |
|                    |                                                            |                                                                                                    |                                                |                      |                    |         |                              |                                                  |
|                    |                                                            |                                                                                                    |                                                |                      |                    |         |                              |                                                  |
|                    |                                                            |                                                                                                    |                                                |                      |                    |         |                              |                                                  |
|                    |                                                            |                                                                                                    |                                                |                      |                    |         |                              |                                                  |
|                    |                                                            |                                                                                                    |                                                |                      |                    |         |                              |                                                  |
|                    |                                                            |                                                                                                    |                                                |                      |                    |         |                              |                                                  |
|                    |                                                            |                                                                                                    |                                                |                      |                    |         |                              |                                                  |
|                    |                                                            |                                                                                                    |                                                |                      |                    |         |                              |                                                  |
|                    |                                                            |                                                                                                    |                                                |                      |                    |         |                              |                                                  |
|                    |                                                            |                                                                                                    |                                                |                      |                    |         |                              |                                                  |
|                    |                                                            |                                                                                                    |                                                |                      |                    |         |                              |                                                  |
|                    |                                                            |                                                                                                    |                                                |                      |                    |         |                              |                                                  |
|                    |                                                            |                                                                                                    |                                                |                      |                    |         |                              |                                                  |
|                    |                                                            |                                                                                                    |                                                |                      |                    |         |                              |                                                  |
|                    |                                                            |                                                                                                    |                                                |                      |                    |         |                              |                                                  |
|                    |                                                            |                                                                                                    |                                                |                      |                    |         |                              |                                                  |
| ٩                  |                                                            |                                                                                                    |                                                |                      |                    |         |                              |                                                  |
| Q                  |                                                            |                                                                                                    |                                                |                      |                    |         |                              | و                                                |
| Q.<br>Mp://dem     | zerng.com.be(esg/md/messge/inco                            | enceMessagesdo/herestatueder, raja-171100647844720003018-347oorent                                              |                                                |                      |                    |         |                              |                                                  |
| Q.<br>Mtps://dece  | demg.com.boleosp.imd/mesusplited<br>Ø⊂ type here to search | eineMassay di Prost-torent, espirit 11106/1344720052018-340cedere<br>T: A C 3 C C C C C C C C C C C C C C C C C | e <u>a</u> <u>a</u>                            |                      |                    |         | ି <u>କୁ ୬</u> ୦ କୁ ଭି କି 🗍 🕯 | 152 0¢ (1142 €<br>152 0¢ (1142 1)<br>153 0±102 € |
| Q<br>https://teter | etring.com twicesge/intel<br>9<br>Ω Type here to search    | everedwensige of chreater takerik, rgp: 1111100413447 20033313 34 yourtert<br>T                                 | 0 <u>1 2 0</u>                                 |                      |                    |         |                              | ting of the powerst €                            |

By clicking on Received Messages, Business Partners can view Notifications sent by Kuwait Oil Company. Click on the subject to view the Full Message

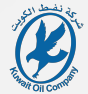

| ← RFQ: event_51167 - RFP No. XXXXXXX - Maintenance of Pun                      | ps in NK Water Handling Facility • Running                  |                                                        |
|--------------------------------------------------------------------------------|-------------------------------------------------------------|--------------------------------------------------------|
| REQ Details Messages (Unread 0)                                                |                                                             |                                                        |
| Create Message Received Messages Sent Messages Draft Me                        | isages                                                      |                                                        |
| ♣ → ← Messages                                                                 |                                                             | e R                                                    |
| ✓ Message                                                                      |                                                             |                                                        |
| Date                                                                           |                                                             |                                                        |
| 30/03/2024 16:47                                                               |                                                             |                                                        |
| Sent by<br>KOC                                                                 | Subject<br>Pre-Bid Meeting Date                             |                                                        |
| Message                                                                        |                                                             |                                                        |
| With reference to the Pre-Bid Meeting Clause of the Particular Instructions to | he Bilder, your                                             |                                                        |
| Regards,                                                                       | 94.                                                         |                                                        |
| Kuwait Oil Company                                                             |                                                             |                                                        |
|                                                                                |                                                             |                                                        |
|                                                                                |                                                             |                                                        |
|                                                                                |                                                             |                                                        |
|                                                                                |                                                             |                                                        |
|                                                                                |                                                             |                                                        |
|                                                                                |                                                             |                                                        |
|                                                                                |                                                             |                                                        |
|                                                                                |                                                             |                                                        |
|                                                                                |                                                             |                                                        |
|                                                                                |                                                             |                                                        |
|                                                                                |                                                             |                                                        |
|                                                                                |                                                             |                                                        |
|                                                                                |                                                             |                                                        |
|                                                                                |                                                             |                                                        |
|                                                                                |                                                             |                                                        |
|                                                                                |                                                             |                                                        |
|                                                                                |                                                             |                                                        |
|                                                                                |                                                             |                                                        |
|                                                                                |                                                             |                                                        |
|                                                                                |                                                             |                                                        |
|                                                                                |                                                             |                                                        |
|                                                                                |                                                             |                                                        |
|                                                                                |                                                             |                                                        |
| Q                                                                              |                                                             |                                                        |
| Q.                                                                             |                                                             |                                                        |
| Q<br>→ P type here to search Sin Pi Pi Pi C > 0                                | <ul> <li>R 20 20 20 20 20 20 20 20 20 20 20 20 20</li></ul> | 다. 아이 다. 2011년 11월 11일 11일 11일 11일 11일 11일 11일 11일 11일 |

The above is an example Message Notification from KOC. Business Partners may create draft Messages, or they can direct submit Messages to KOC

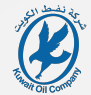

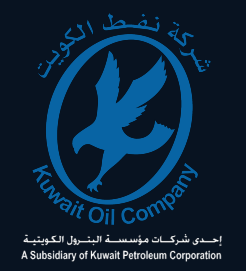

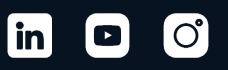

### Thank you

Kuwait Oil Company (K.S.C.)

P.O. Box 9758 Ahmadi 61008 Ahmadi, Kuwait kocinfo@kockw.com 00965 - 23989111

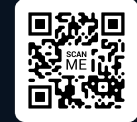